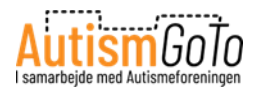

## Soziale Präsentation des LEGO House

*Erstellt von <u>www.autismgoto.com</u> – letzte Aktualisierung: Februar 2025* 

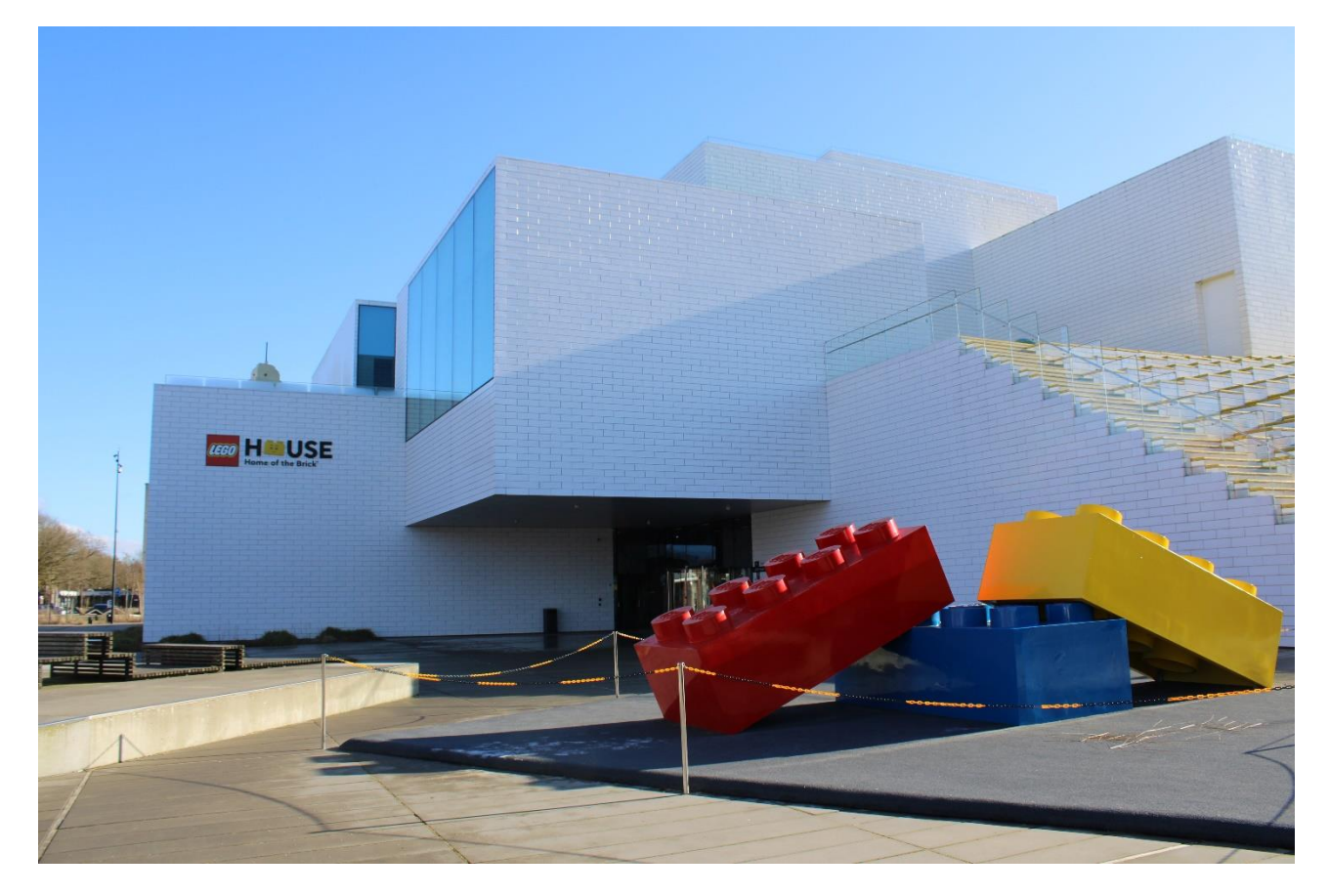

Ich möchte das LEGO House in Billund besuchen. Ich plane gerade meinen Besuch. Diese soziale Präsentation des LEGO House kann mir dabei helfen, meinen Besuch vorzubereiten und zu planen.

So weiß ich, was ein Besuch beinhaltet. In der Präsentation kann ich erfahren, was ich im LEGO House erleben kann.

Im LEGO House kann ich spielen und Neues lernen.

Das LEGO House ist nicht nur für Kinder und Jugendliche gemacht. Auch Erwachsene haben Spaß an den vielen Erlebniszonen und Ausstellungen.

Die Adresse des LEGO House lautet Ole Kirks Plads 1, DK-7190 Billund. Hier kann ich mittig im Bild den Haupteingang hinter dem roten LEGO-Stein sehen.

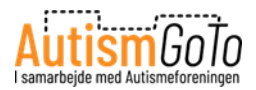

# **LEGO Square**

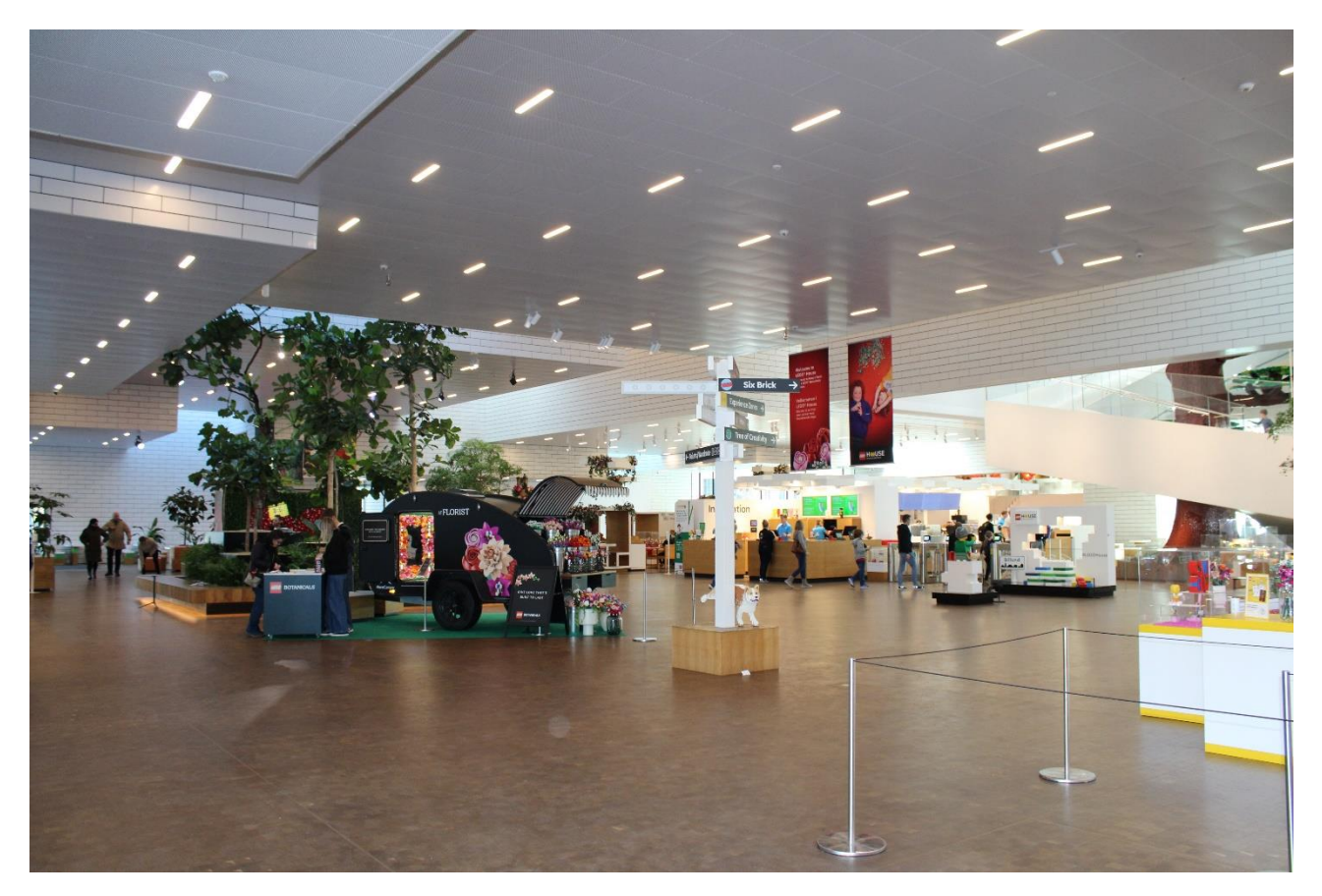

Vom Eingang aus gelange ich direkt zum LEGO Square, den großen Platz drinnen.

Hier befinden sich der Ticketverkauf, die Check-in-Stationen, die Garderobe, Toiletten, die Gastronomie, der LEGO Shop und der Eingang zu den Erlebniszonen und Ausstellungen.

Ich kann die Gastronomie und den LEGO Shop ohne Ticket besuchen.

Auf dem LEGO Square können wechselnde Ausstellungen und Aktivitäten stattfinden. Der Platz kann deshalb anders aussehen, wenn ich das LEGO House besuche.

In den Erlebniszonen im LEGO House kann ich auch unterschiedliche Themen und Aktivitäten zu unterschiedlichen Zeiten im Jahr erleben, zum Beispiel in der Weihnachtszeit.

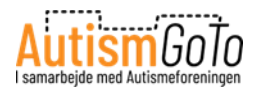

## **Information und Tickets**

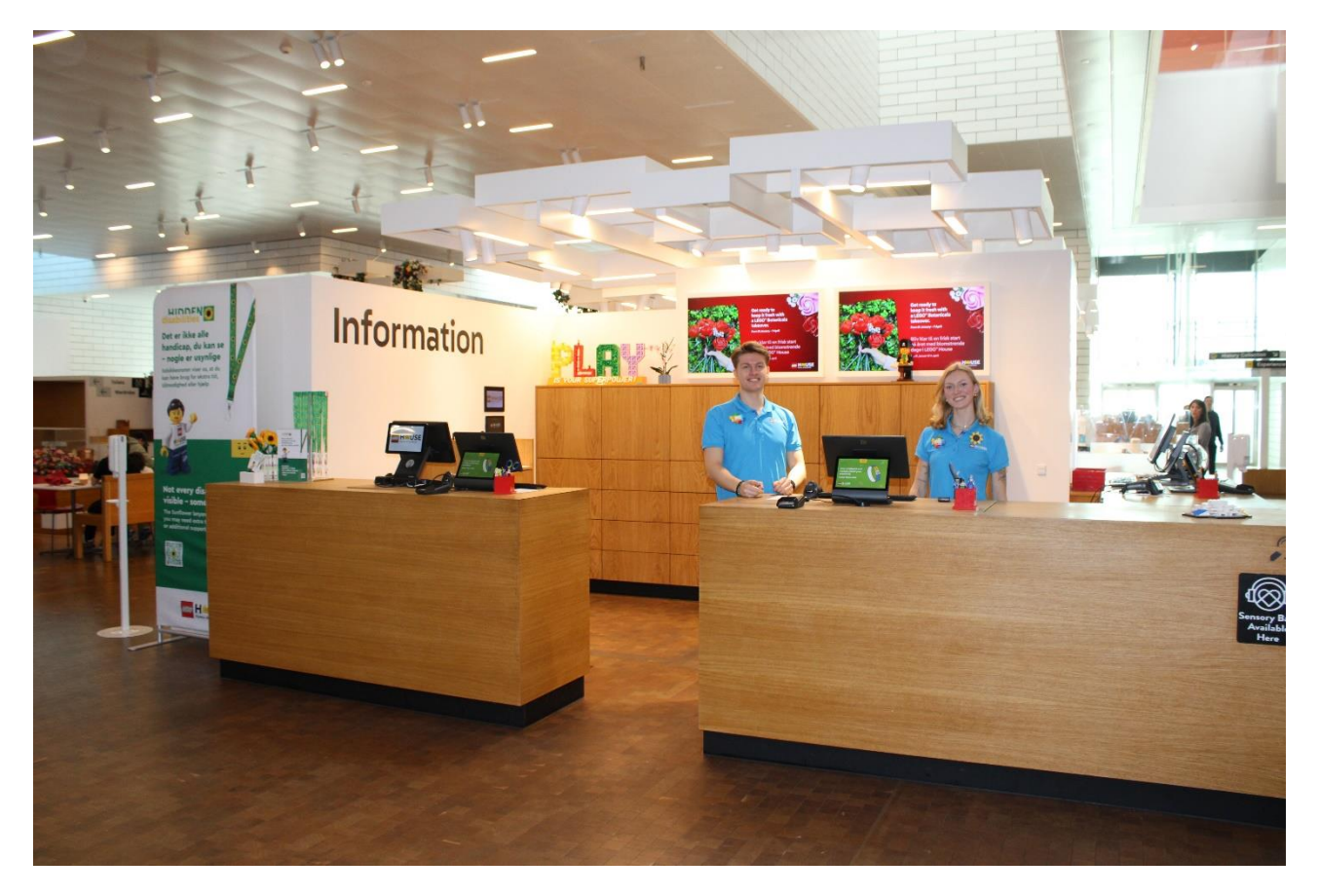

Ich kann mein Ticket in der Information auf dem LEGO Square kaufen. Es wird aber empfohlen, das Ticket online zu bestellen. So ist mir der Eintritt gesichert.

Hier kann ich Tickets online kaufen:

https://legohouse.com/de-de/eintrittskarten/

Falls ich mein Ticket online bestellt habe, kann ich direkt zu einer der Check-in-Stationen auf dem LEGO Square gehen, wenn ich ankomme. Hier kann ich das Ticket scannen, das ich entweder ausgedruckt oder online auf meinem Smartphone habe.

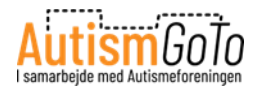

# **Die Check-in-Station**

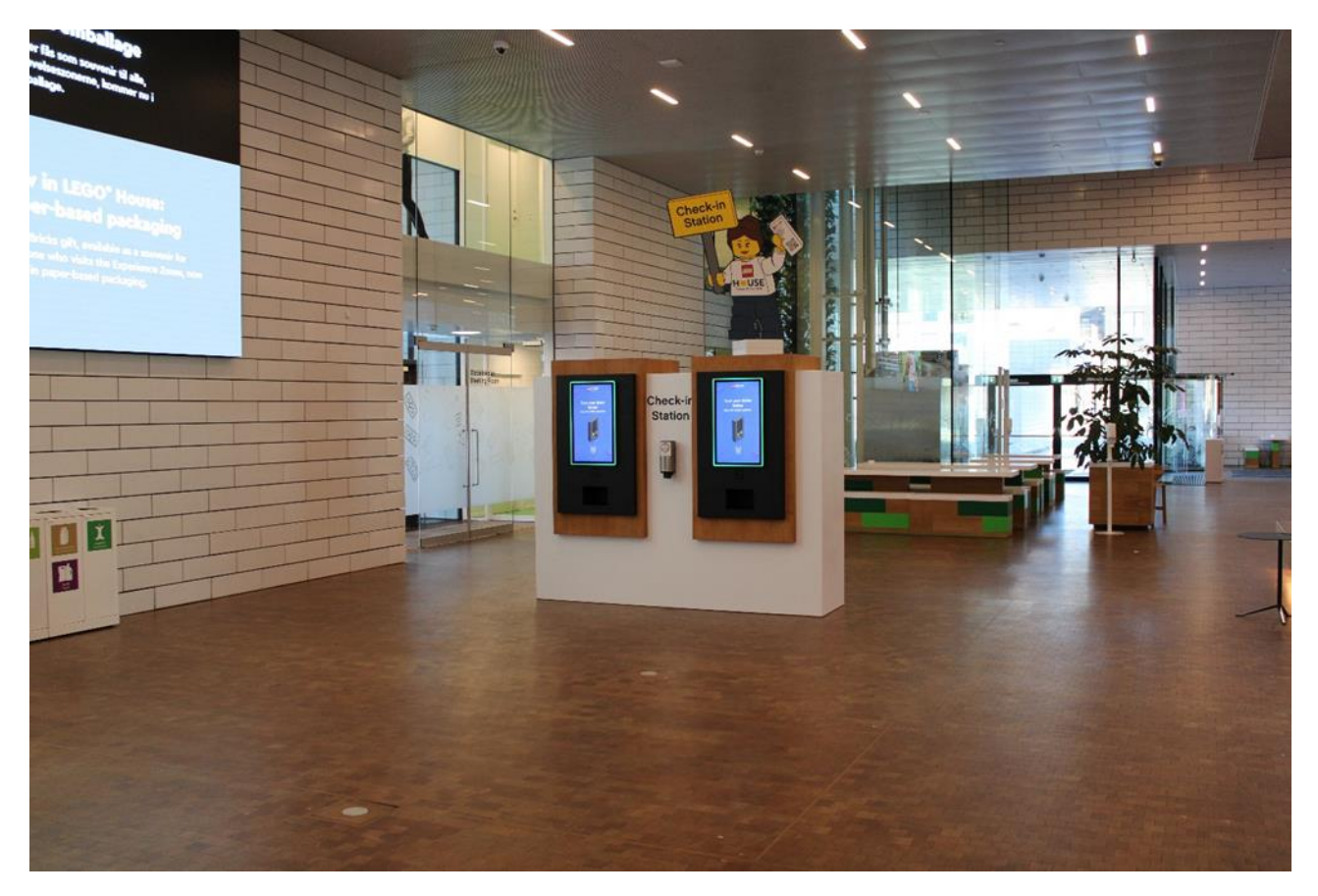

Hier kann ich zwei der Check-in-Stationen auf dem LEGO Square sehen.

Auf dem Display werde ich darüber informiert, wie ich mein Ticket scanne und mir ein persönliches, digitales LEGO-Armband ausdrucken lassen kann. Das Armband trage ich während meines Besuchs im LEGO House.

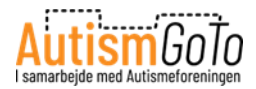

#### **Das LEGO-Armband**

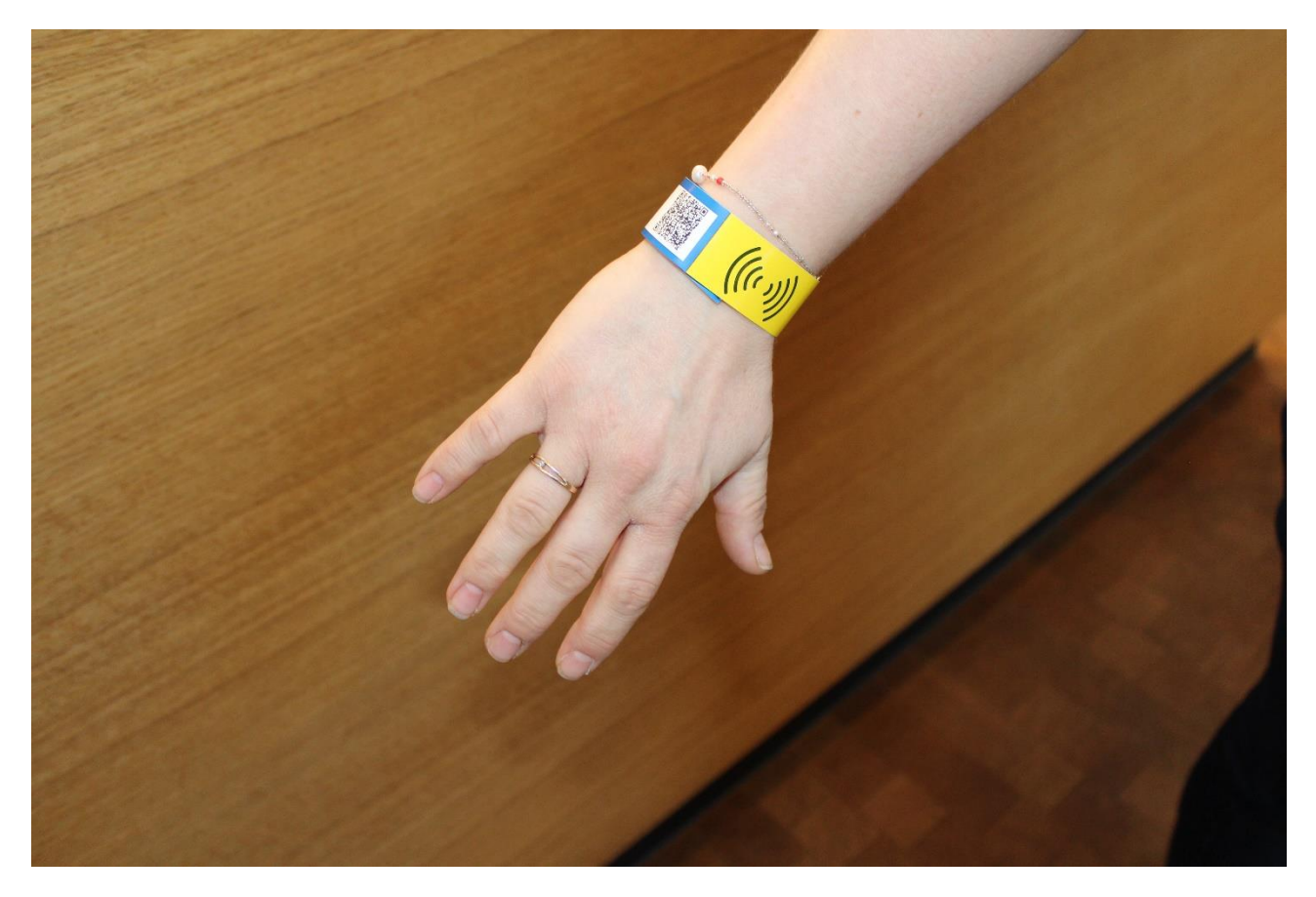

Wenn ich ein Ticket online bestelle, erhalte ich eine Bestätigungsmail mit einem Ticket, das einen QR-Code enthält.

Der QR-Code wird direkt auf meinem Smartphone oder auf einem ausgedruckten Ticket an der Check-in-Station gescannt. Die Station druckt dann das Armband aus.

Mit dem Armband kann ich z. B. einen Garderobenschrank öffnen und abschließen. Ich kann die Erlebniszonen betreten und verlassen, und ich kann die vielen Scanner im LEGO House nutzen, um an den digitalen Aktivitäten teilzunehmen und meine Erinnerungen und Fotos vom Besuch zu speichern.

Das digitale Armband wird um eines meiner Handgelenke gelegt und an den Enden verklebt, so dass es nicht abfällt. Allein kann dies schwierig sein. Deshalb ist es ratsam, sich hierbei helfen zu lassen. Wenn ich allein bin, kann ich immer einen Mitarbeiter fragen – einen LEGO Play Agenten.

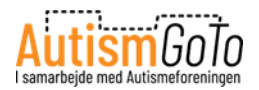

## Barrierefreiheit

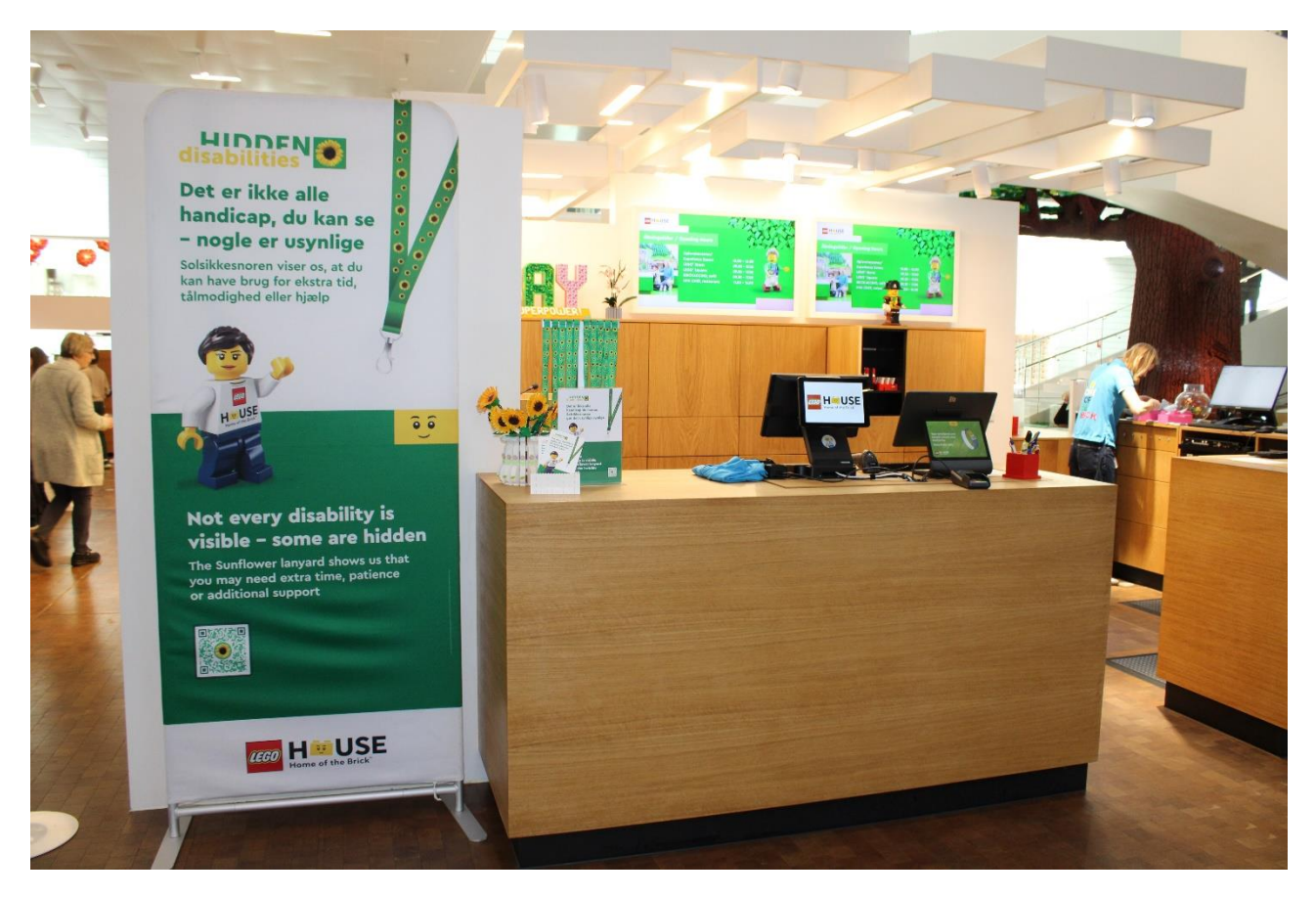

Das LEGO House hat einige Maßnahmen getroffen, die Menschen mit körperlichen und unsichtbaren Einschränkungen helfen, den Besuch optimal zu gestalten.

Begleitpersonen haben freien Eintritt mit einem gültigen Schwerbehindertenausweis B. Blindenführhunde und Assistenzhunde sind herzlich willkommen, wenn man deren Funktion belegen kann.

Godadgang.dk (Access Denmark) hat die Barrierefreiheit im LEGO House hier bewertet und beschrieben:

https://barrierefrei.dk/infoblatt/lego-house-14392

Außerdem arbeitet LEGO House mit dem Sonnenblumen-Schlüsselband und KultureCity zusammen.

Hier kann ich mehr über das oben Genannte und andere Maßnahmen lesen:

https://legohouse.com/de-de/besuch-planen/barrierefreiheit/

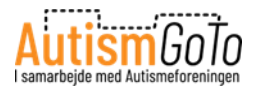

#### Sensory-Taschen von KultureCity

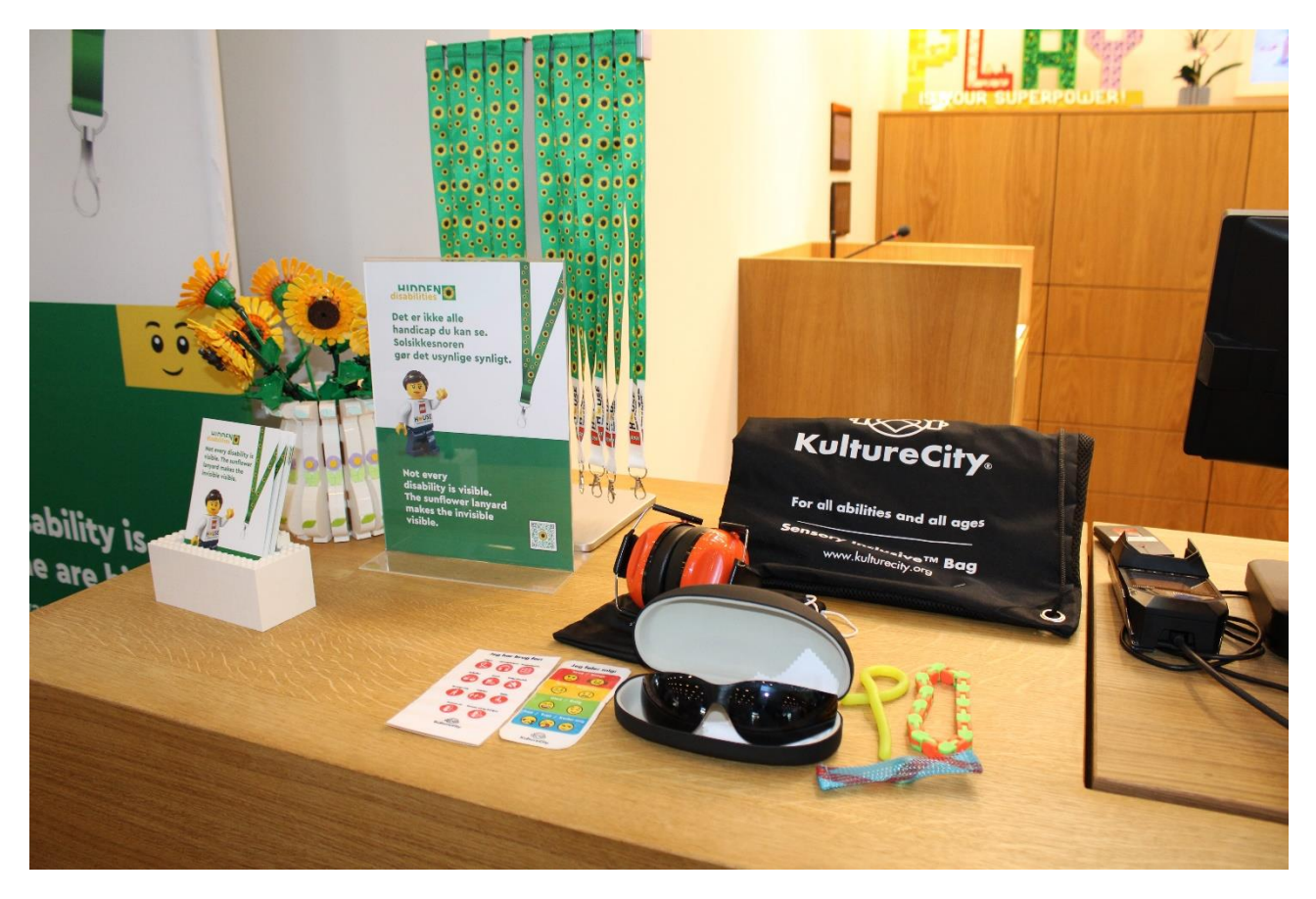

Das LEGO House ist KultureCity Sensory Inclusive-zertifiziert.

KultureCity setzt sich dafür ein, die Barrierefreiheit für Personen mit erhöhter Sensitivität und anderen besonderen Bedürfnissen zu verbessern.

Das LEGO House wurde von KultureCity zertifiziert, weil die Mitarbeitenden entsprechend ausgebildet worden sind. Es werden spezielle KultureCity Sensory-Taschen angeboten. Hierin befinden sich Hilfsmittel, die man als Besucher im Haus ausleihen kann.

Auf dem Bild kann ich den Inhalt einer Sensory-Tasche sehen, die ich an der Information ausleihen kann.

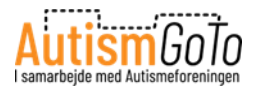

# **Play Agents**

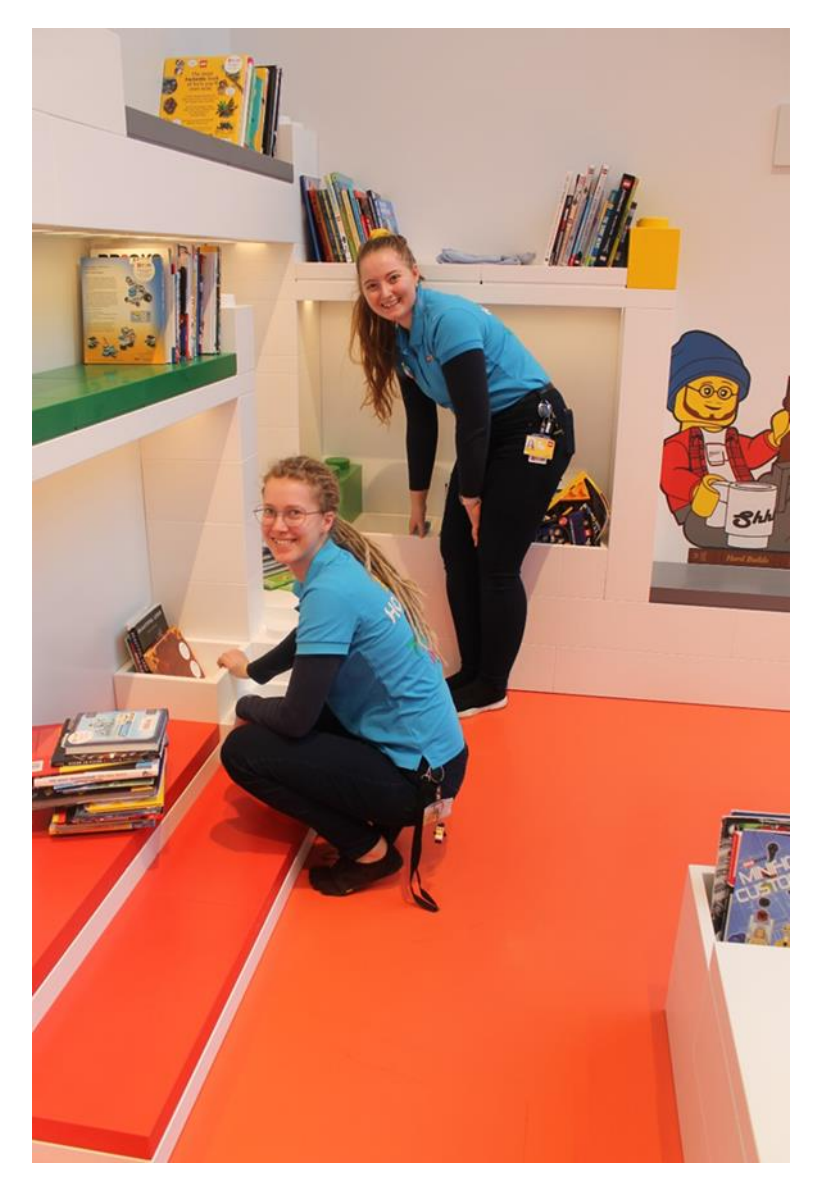

Hier kann ich zwei Play Agents sehen.

Die Play Agents befinden sich an vielen Orten im LEGO House. Sie können meine Fragen beantworten und mir bei den Aktivitäten helfen, an denen ich teilnehmen möchte.

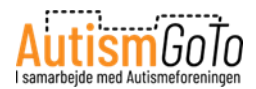

#### **Garderobe und Toiletten**

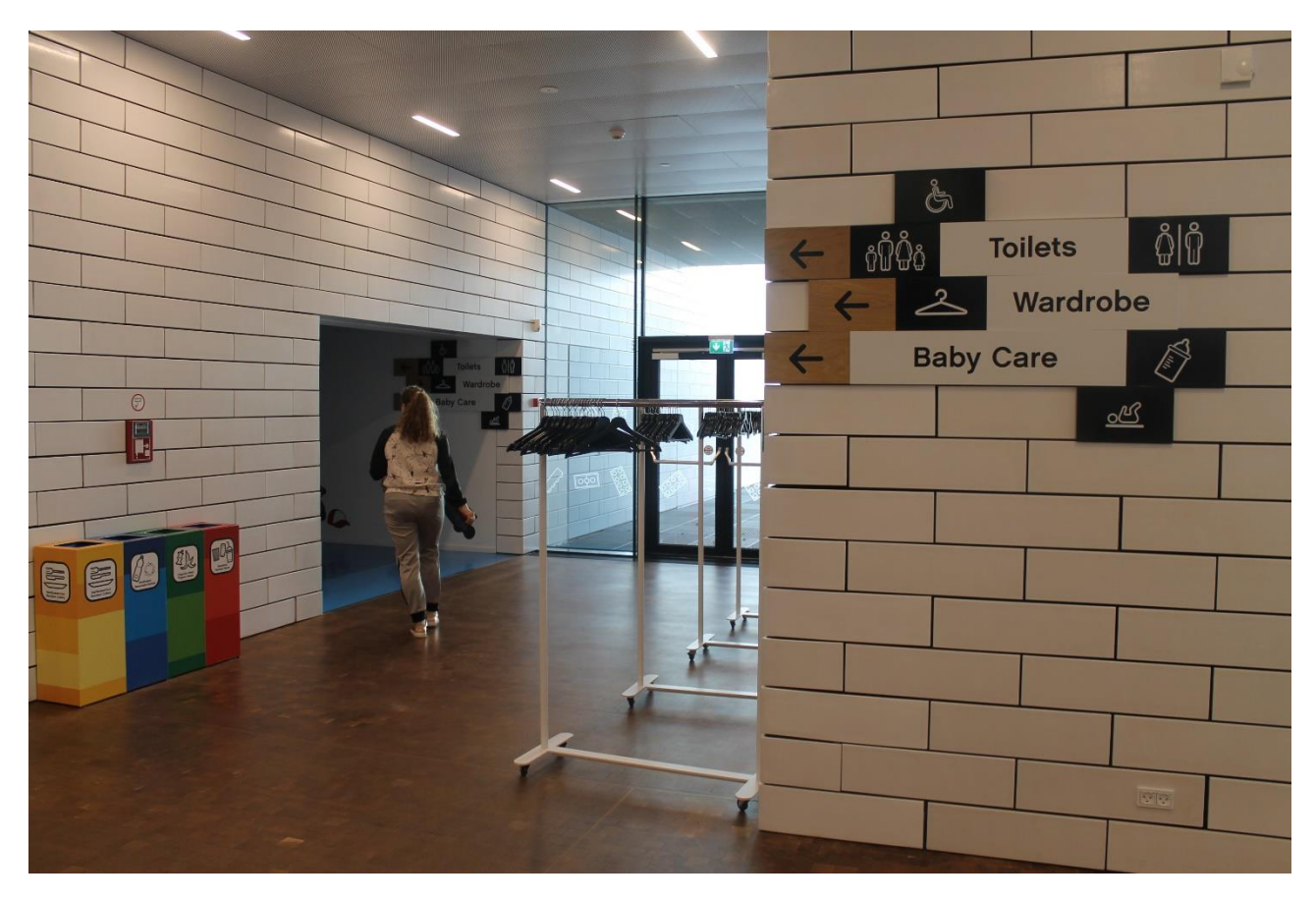

Auf dem LEGO Square finde ich auch die Garderobe und Toiletten.

Hier ist der Eingang zu beiden Bereichen zu sehen.

Ich kann meine Jacke auf die unbeaufsichtigten Bügel hängen oder kostenlos die abschließbaren Garderobenschränke nutzen.

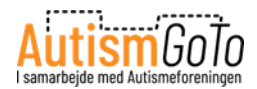

## Garderobenschränke

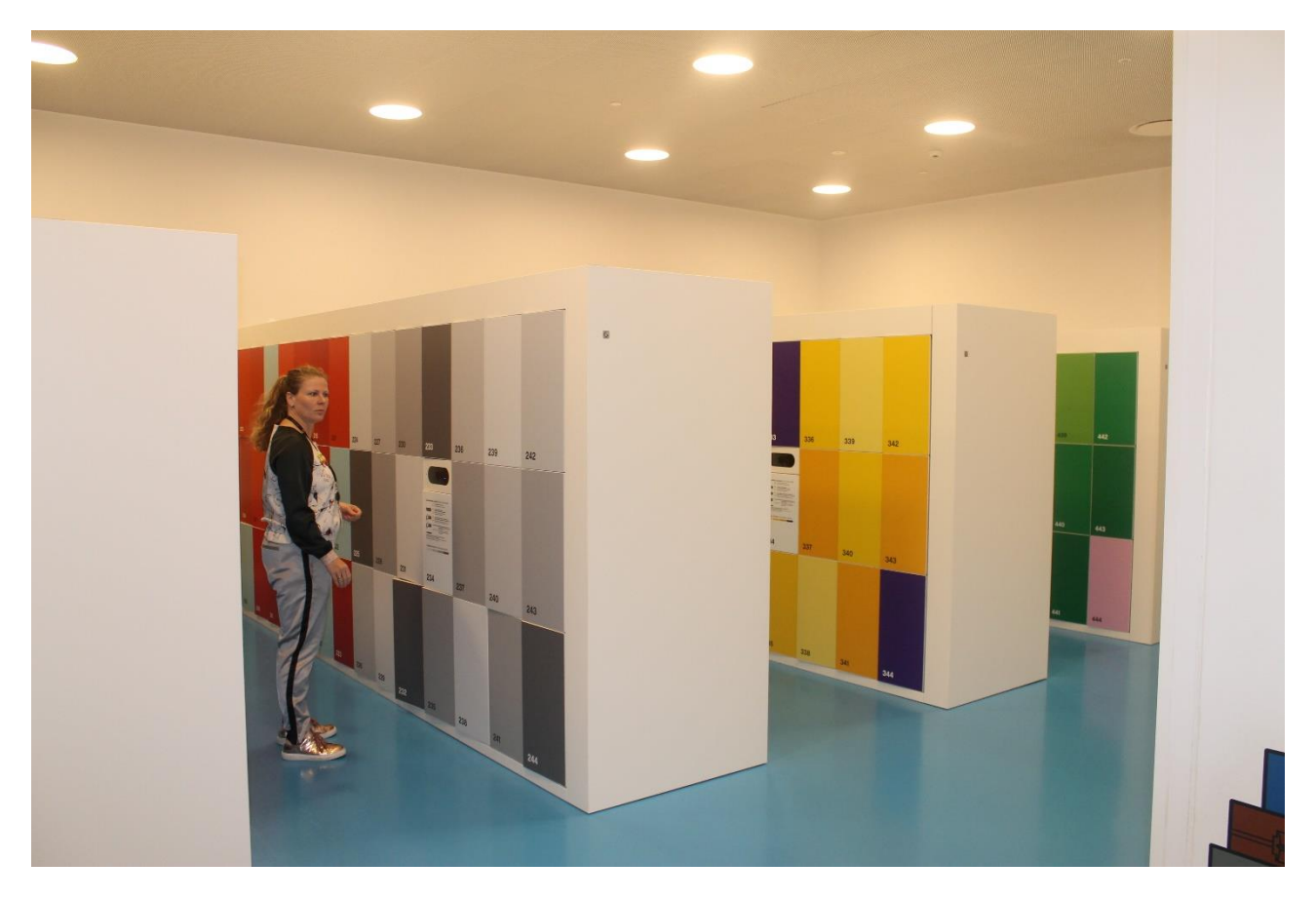

Hier sind die abschließbaren Garderobenschränke zu sehen.

Es wird empfohlen, die Garderobenschränke zum Aufbewahren von Taschen und Jacken zu nutzen, bevor man die Erlebniszonen besucht.

Das LEGO-Armband funktioniert als Schlüssel für den Schrank.

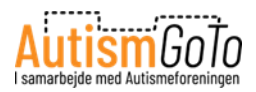

# Den Garderobenschrank mit dem Armband öffnen und abschließen

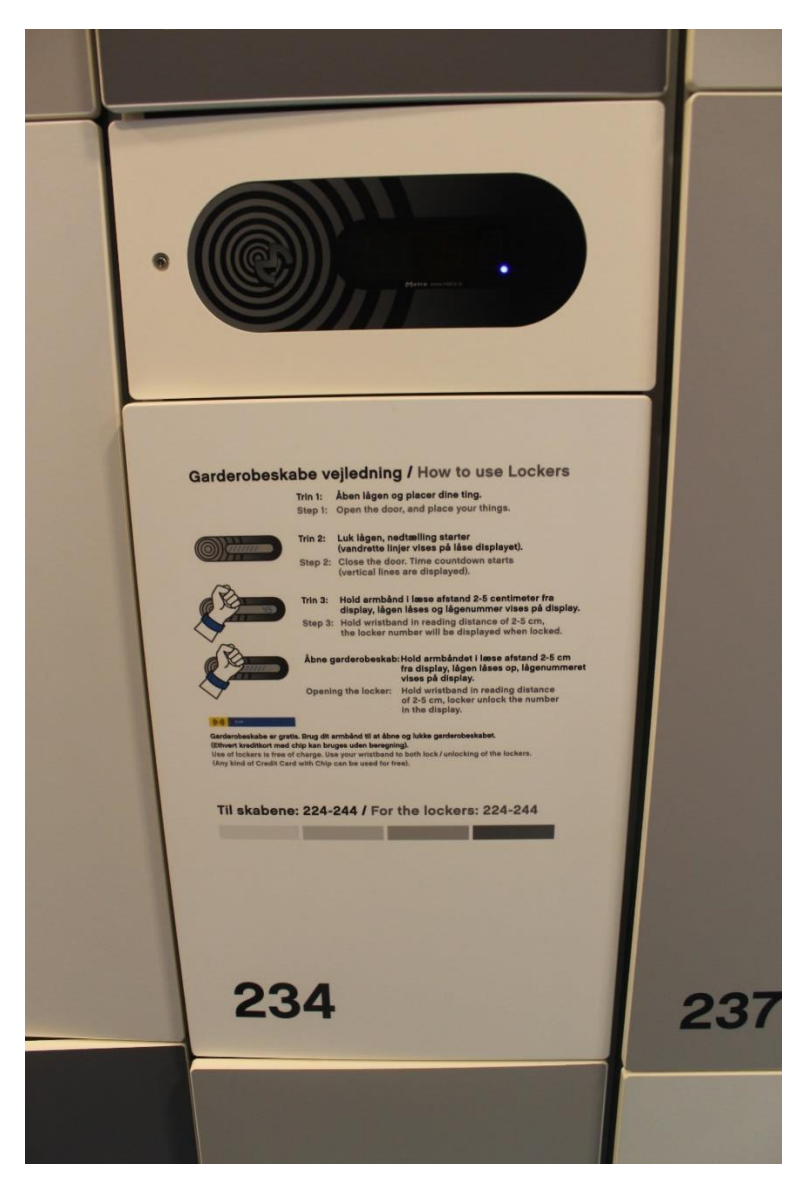

Wenn ich mich für einen Garderobenschrank entschieden habe, schließe ich die Tür. Dann gehe ich zu dem Scanner, der sich am nächsten an dem Garderobenschrank befindet, den ich mir ausgesucht habe.

Wenn ich mein Armband vor das Display halte, wird meine Schranktür verriegelt und die Schranknummer wird auf dem Display angezeigt.

Wenn ich später den Schrank wieder öffne, halte ich mein Armband wieder genauso davor. Anschließend öffnet sich die Schranktür.

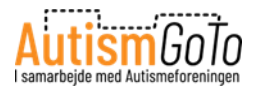

# Toiletten

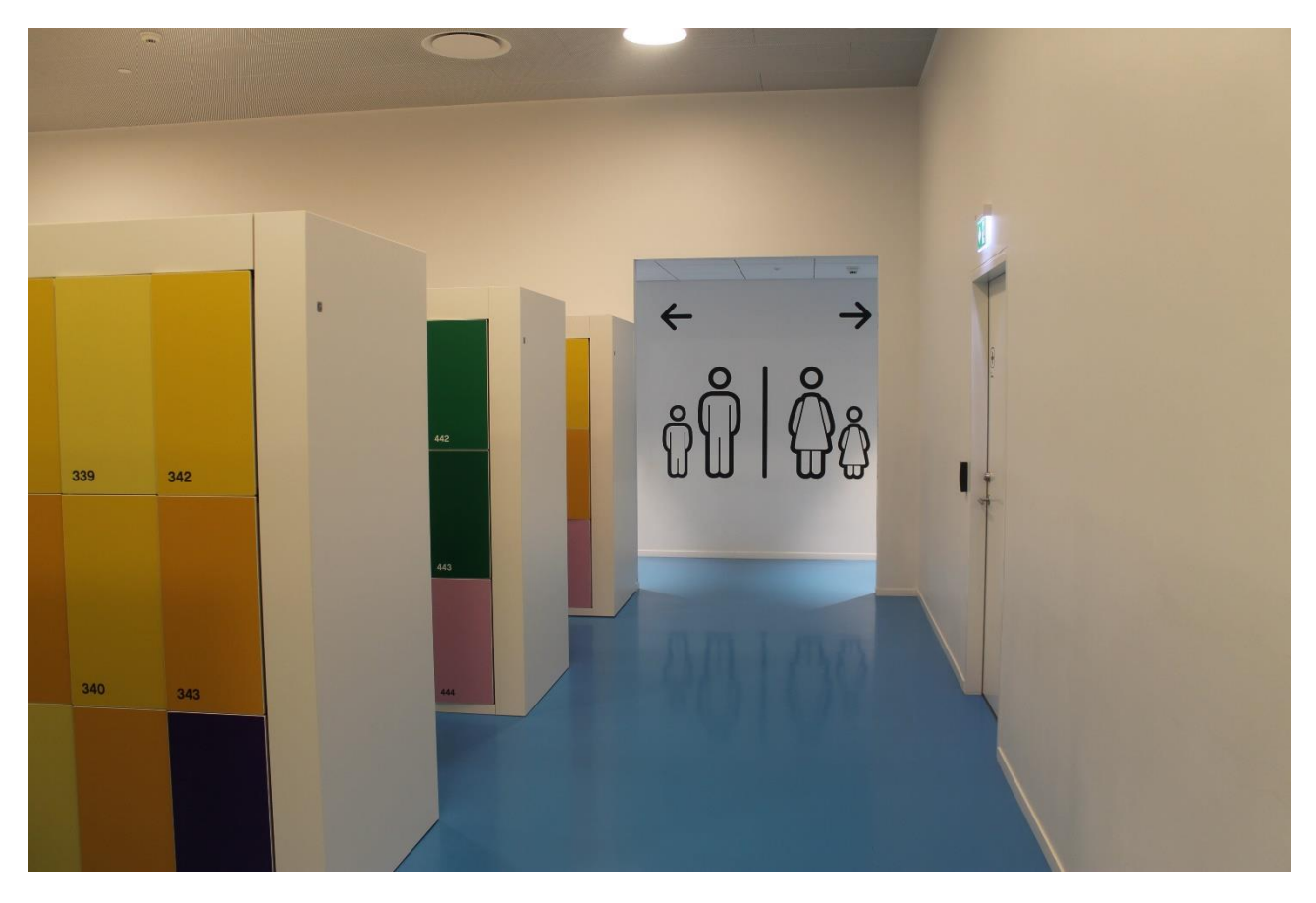

Direkt neben den Garderobenschränken liegen die Toiletten.

Es befinden sich auch an anderen Stellen im LEGO House Toiletten.

Ich kann immer den Schildern folgen oder einen Mitarbeitenden – einen LEGO Play Agenten – nach dem Weg fragen.

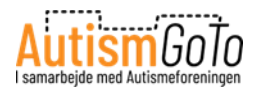

## Gastronomie – Brickaccino

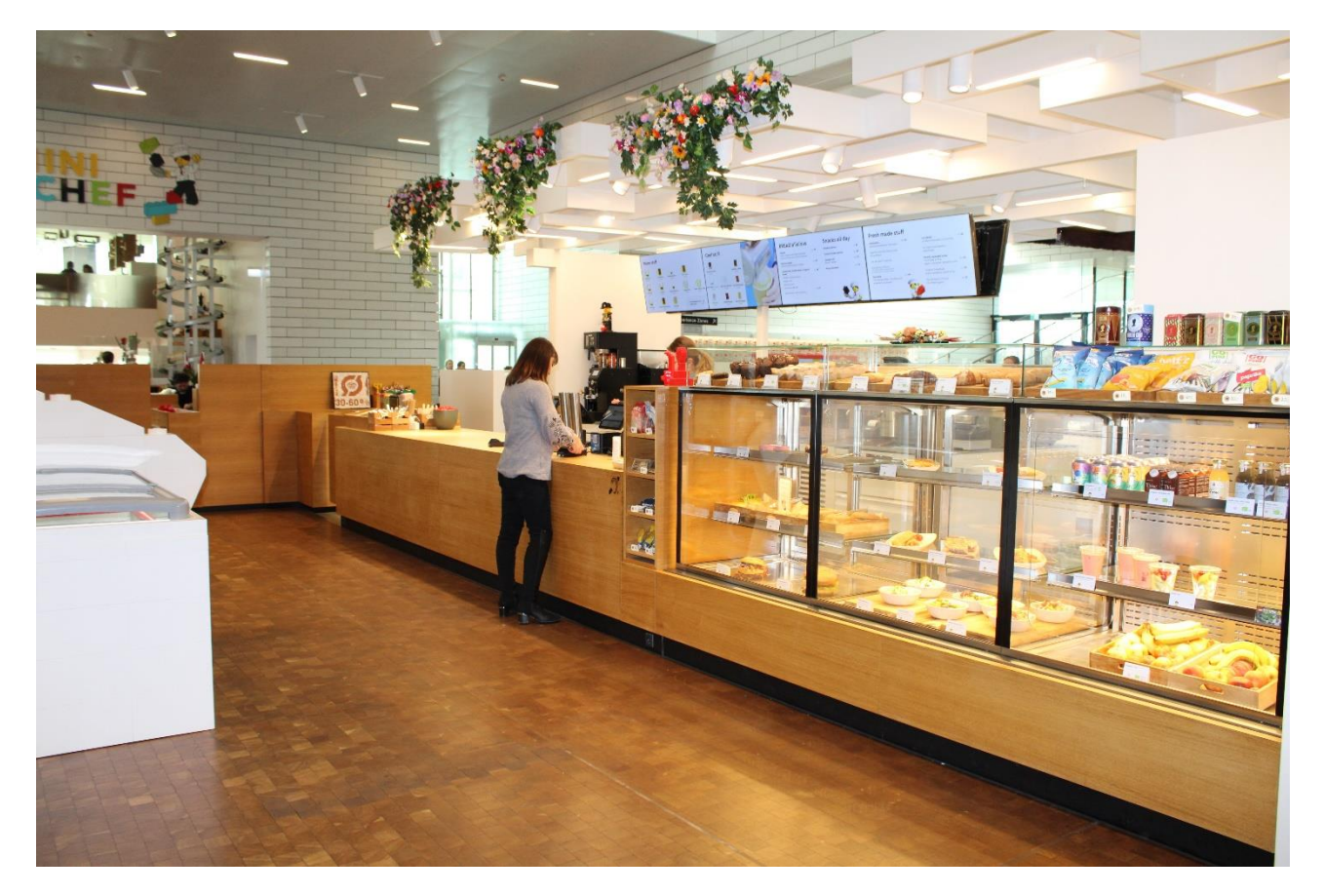

Falls ich Essen oder Getränke kaufen möchte, habe ich auf dem LEGO Square mehrere Möglichkeiten.

Brickaccino ist ein Café, in dem ich z. B. Kaltgetränke und Heißgetränke, Kleinigkeiten, Sandwiches, Nachspeisen und Kuchen kaufen kann.

Für die Gäste des Brickaccino sind Sitzplätze reserviert, die ich nutzen kann, falls sie frei sind.

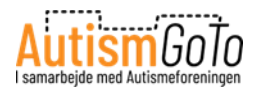

#### Gastronomie – Mini Chef

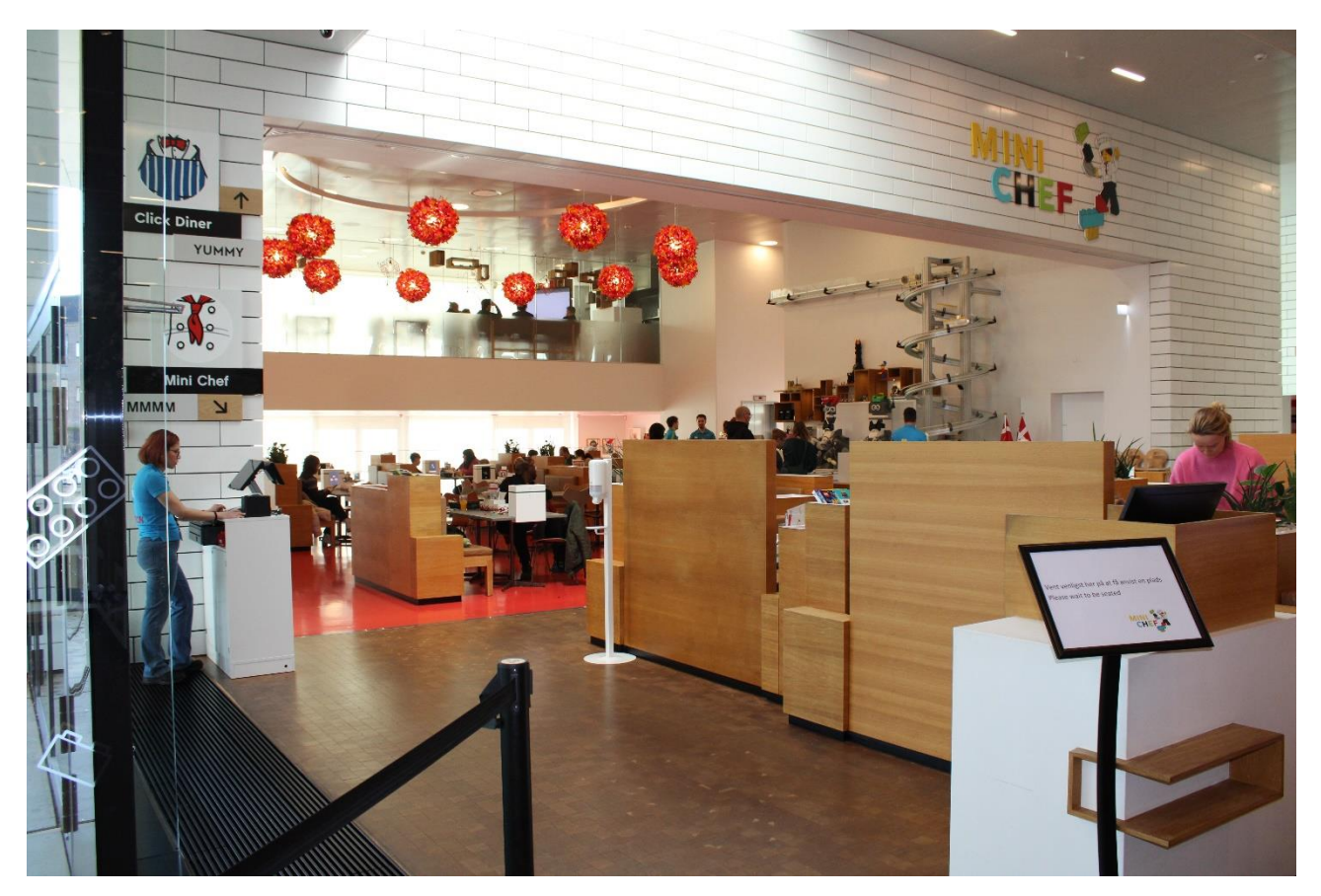

Mini Chef ist ein Restaurant, das sich neben dem Brickaccino befindet.

Um einen Platz im Mini Chef zu erhalten, muss ein Tisch reserviert werden. Das kann ich online über diesen Link tun:

https://book.dinnerbooking.com/dk/de-DE/book/index/2429/2

Falls Tische frei sind, kann ich auch einen Tisch reservieren, indem ich mich an das Restaurant wende, wenn ich im LEGO House bin.

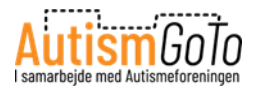

# Speisekarte

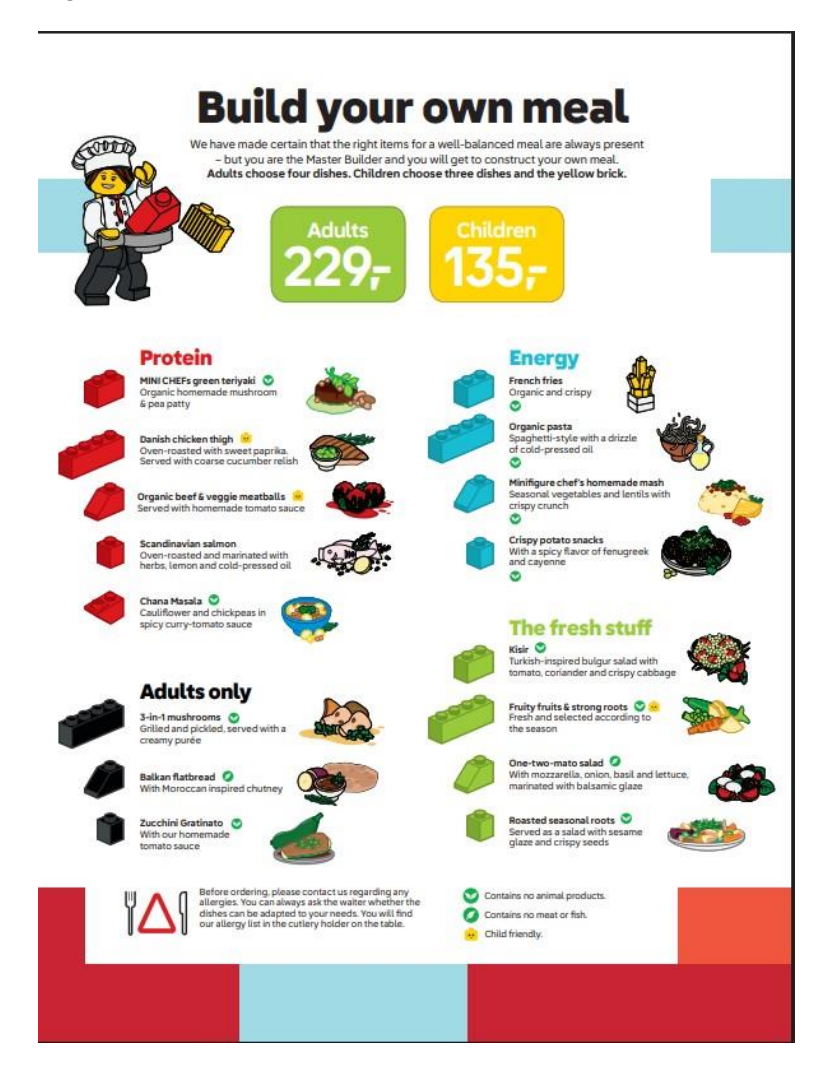

Im Mini Chef kann ich meine eigene Essensbestellung "bauen". Jedes Gericht auf der Karte ist mit einem besonderen LEGO-Stein gekennzeichnet. Ich stelle meine Bestellung zusammen, indem ich die Steine nehme, die vor den gewünschten Gerichten zu sehen sind.

Die LEGO-Steine finde ich in einem Beutel auf dem Tisch.

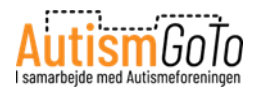

#### **Bestellung mit LEGO-Steinen**

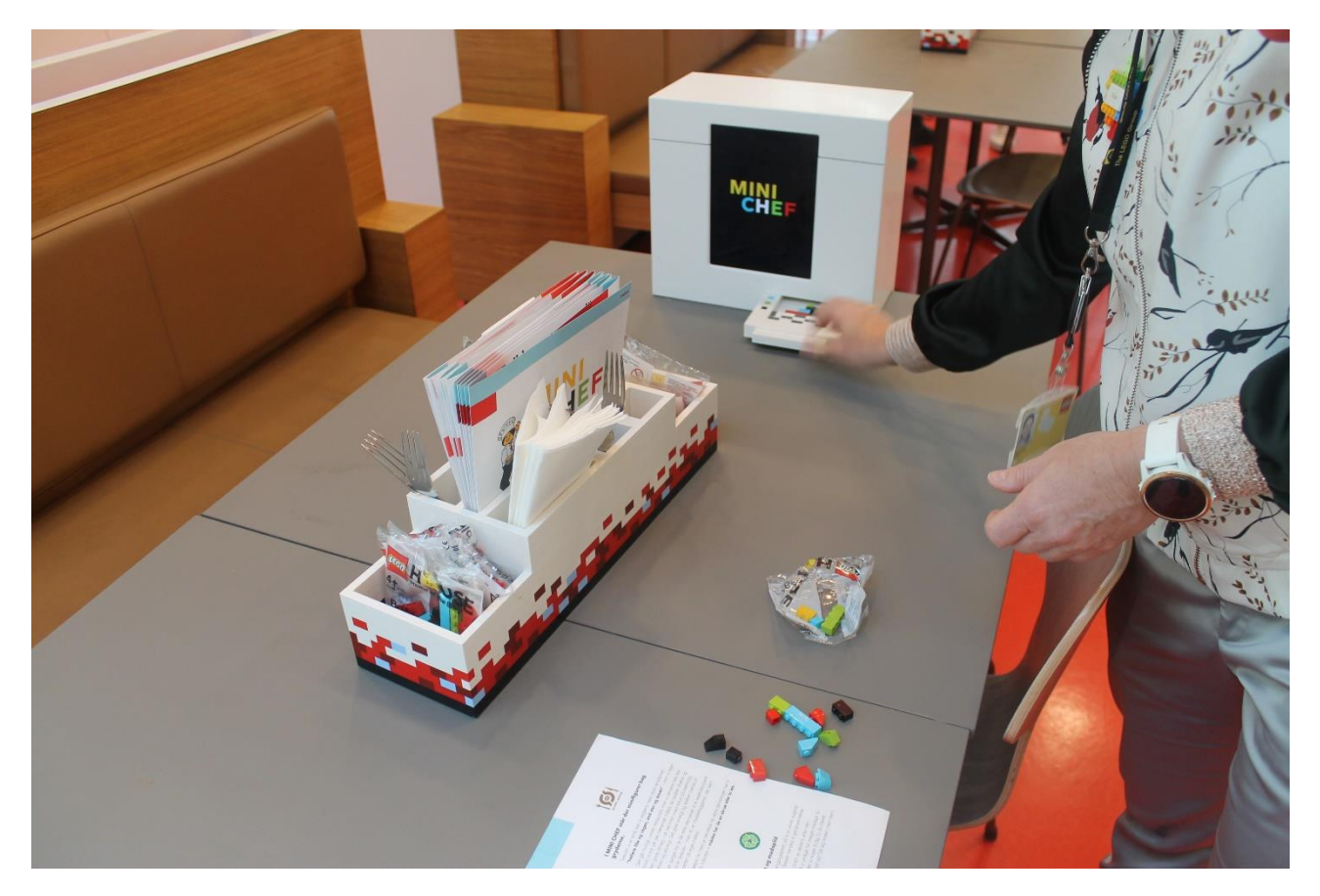

Wenn ich die richtigen Steine gefunden habe, lege ich sie in den Scanner auf dem Tisch. Dieser Scanner nennt sich Foodifyer.

Das tue ich, indem ich die Steine auf das kleine Tablett lege, das auf dem Weg in den Foodifyer abgebildet ist.

Anschließend wird meine Bestellung an die Küche geschickt. Wenn meine Bestellung zubereitet worden ist, erscheint eine Benachrichtigung auf dem Display des Foodifyers. Danach kann ich das Essen in einer LEGO-Brotdose bei einem der zwei Roboter an der Theke abholen.

Getränke bestelle ich am Tisch über das Display des Foodifyers. Die Getränke werden an den Tisch gebracht.

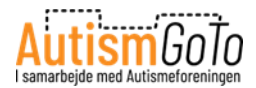

# Mini Chef-Roboter

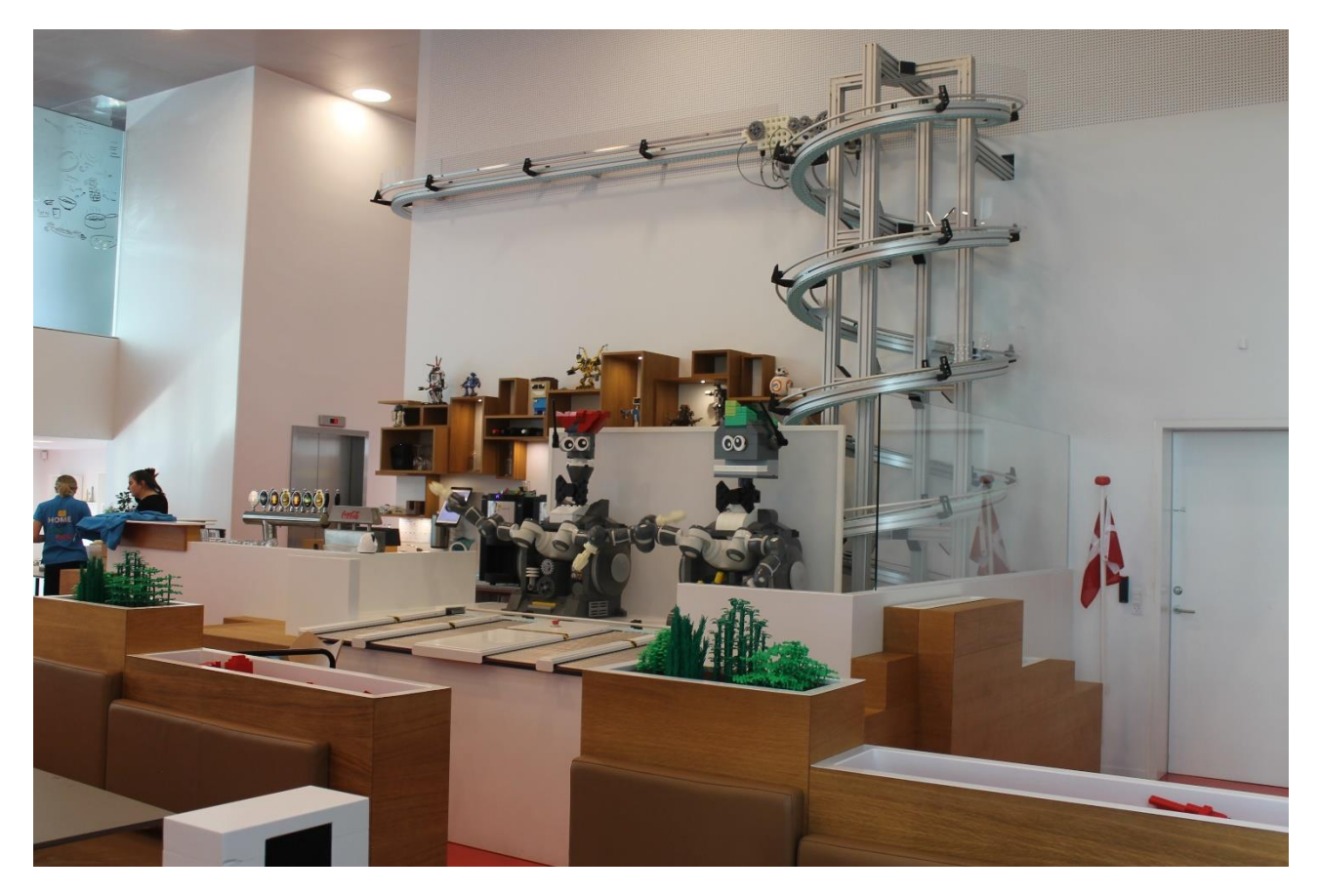

Hier sind die zwei Roboter an der Theke im Mini Chef zu sehen.

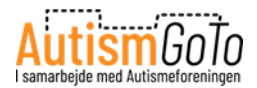

# Mein Essen ist fertig

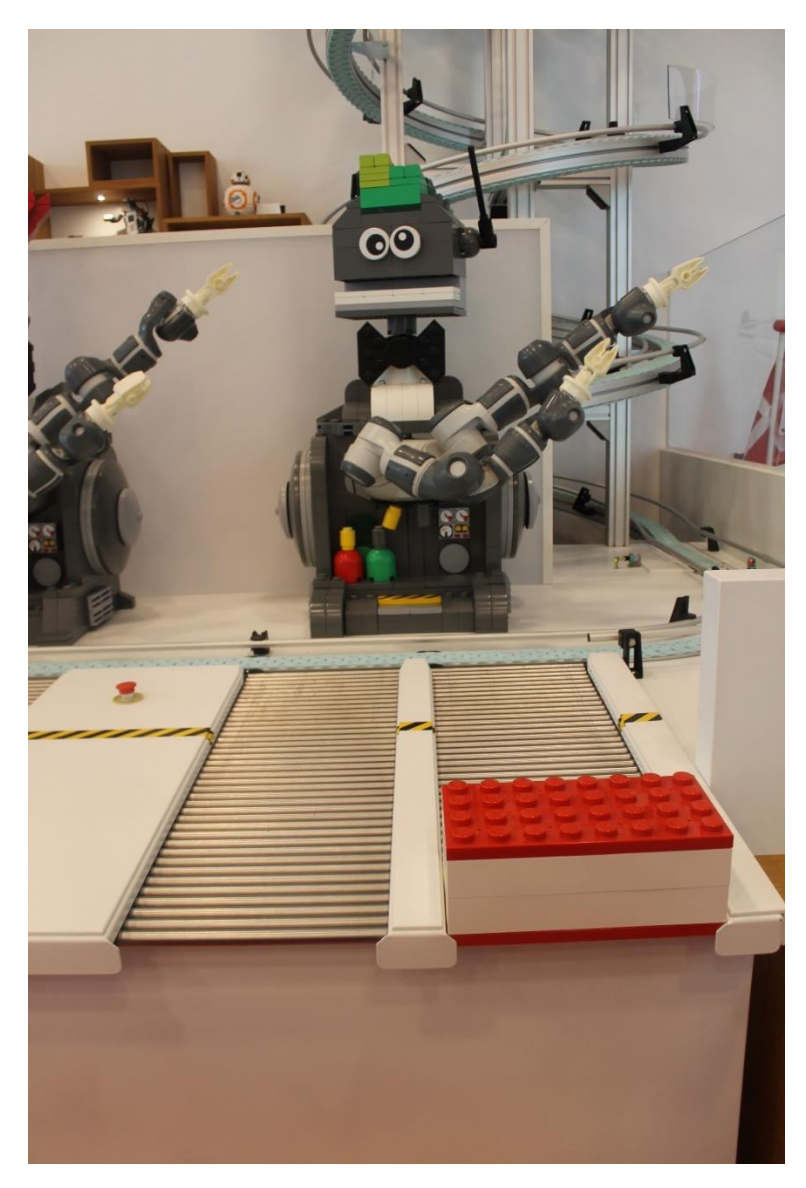

Und hier wartet mein Essen auf die Abholung bei einem der Roboter.

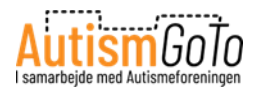

## Tische und Sitzplätze auf dem LEGO Square

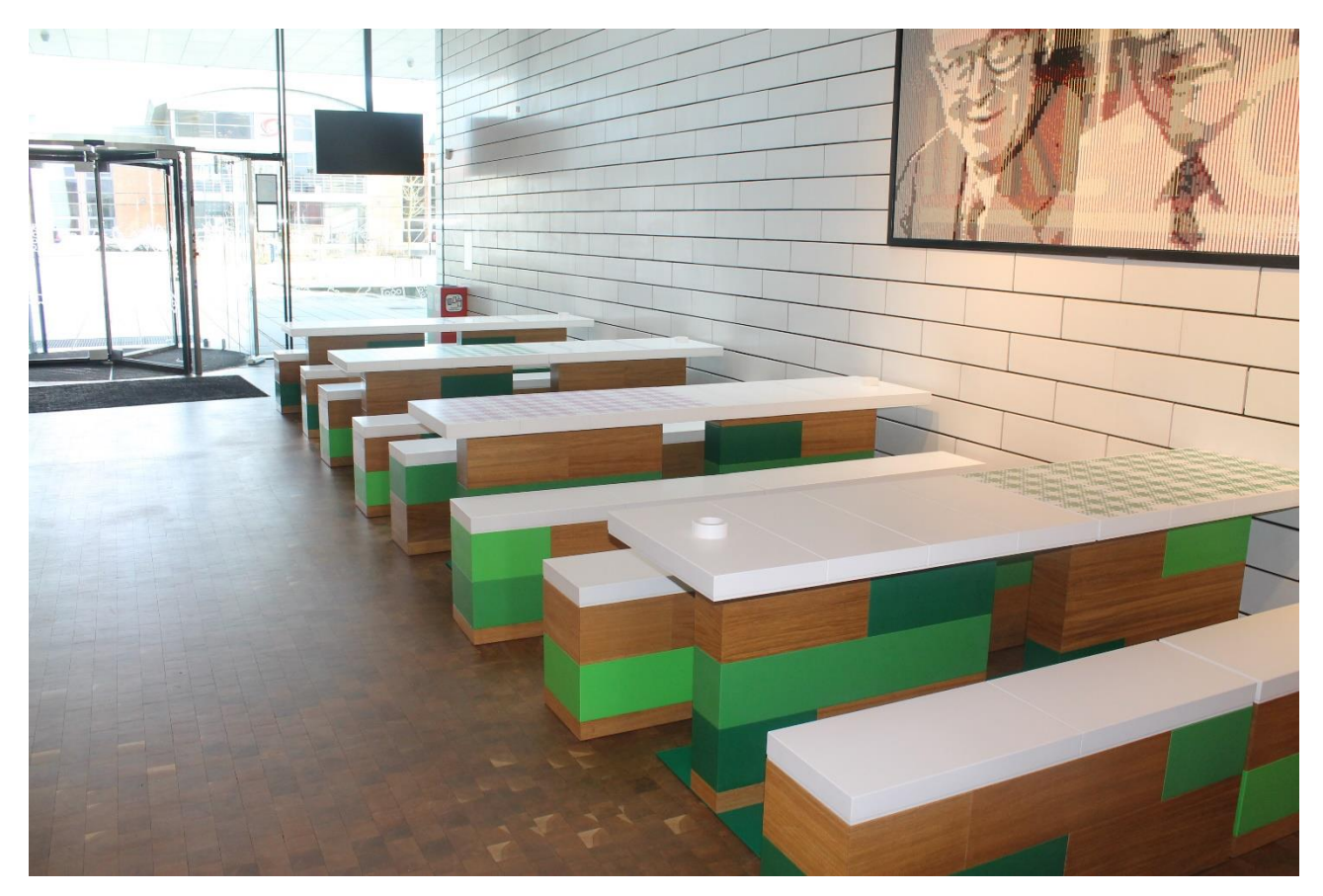

An mehreren Orten befinden sich auf dem LEGO Square Tische, Bänke und Stühle (siehe Abbildung oben). Dort kann ich mein mitgebrachtes Essen verzehren.

Dort kann ich mich auch ausruhen, wenn ich eine Pause brauche.

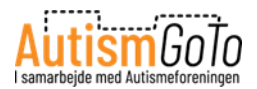

# Fahrstuhl in die oberste Etage

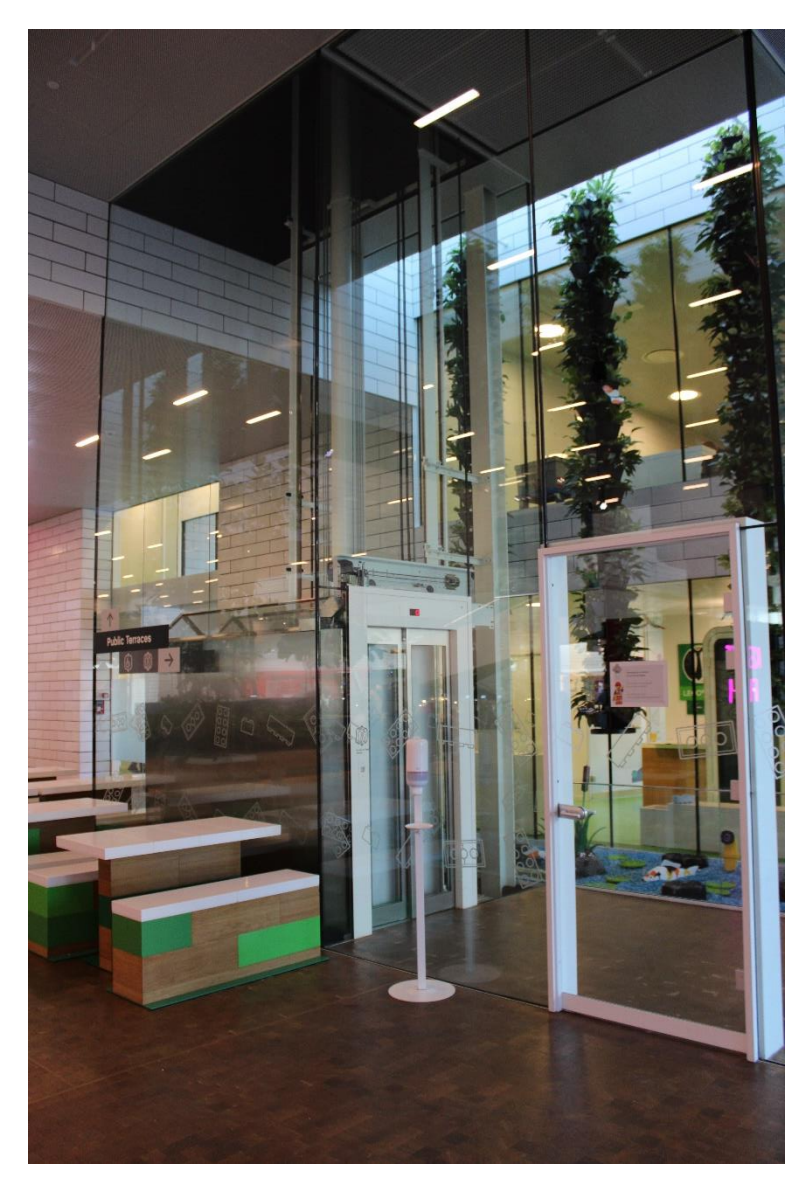

Vom LEGO Square aus kann ich den Fahrstuhl in die oberste Etage nehmen. Dort befindet sich der Ausgang zu den Spielplätzen draußen.

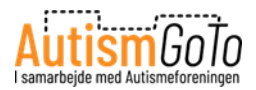

# Ausgang zu den Außen-Spielplätzen

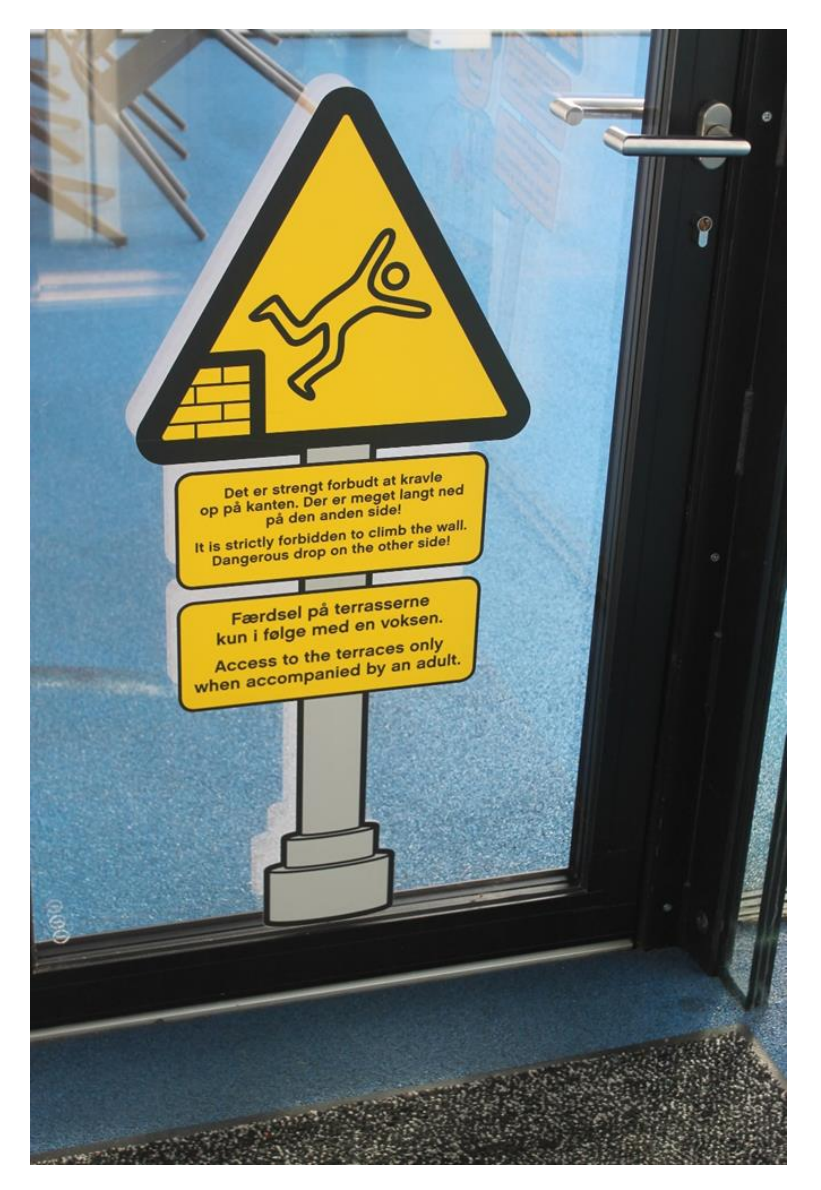

Von hier aus kann ich die Spielplätze auf den obersten Dachterrassen betreten.

An der Tür steht, dass man nicht die Wände hinaufklettern darf. Dort steht auch, dass man immer von einem Erwachsenen begleitet werden muss.

Von mehreren Stellen in den Erlebniszonen aus kann ich auch direkt zu den Spielplätzen gelangen.

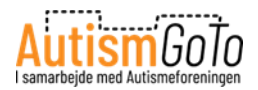

# **Gelber Spielplatz**

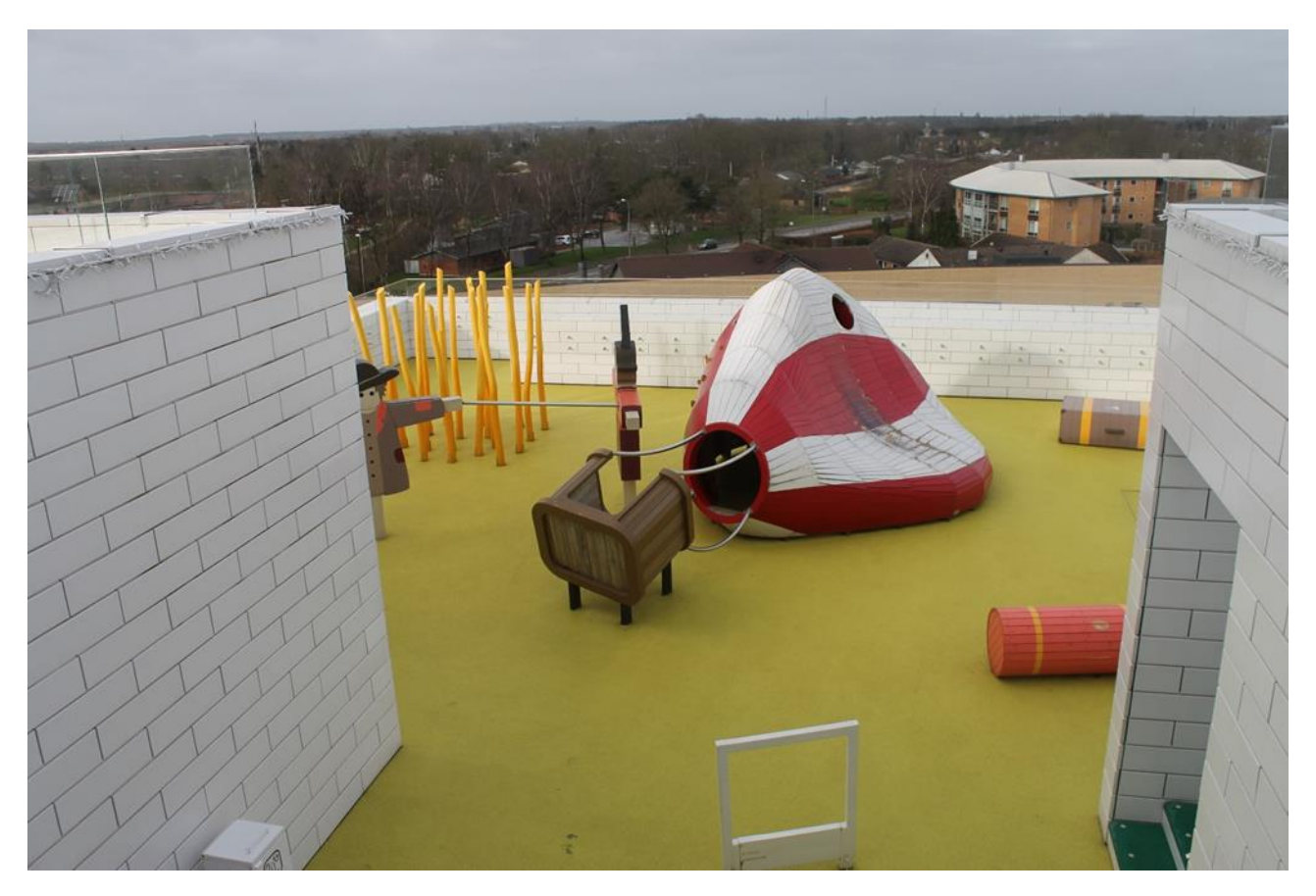

Insgesamt gibt es auf den versetzten Dachterrassen 9 Spielplätze.

Hier kann ich einen der gelben Spielplätze sehen.

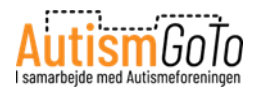

# **Grüner Spielplatz**

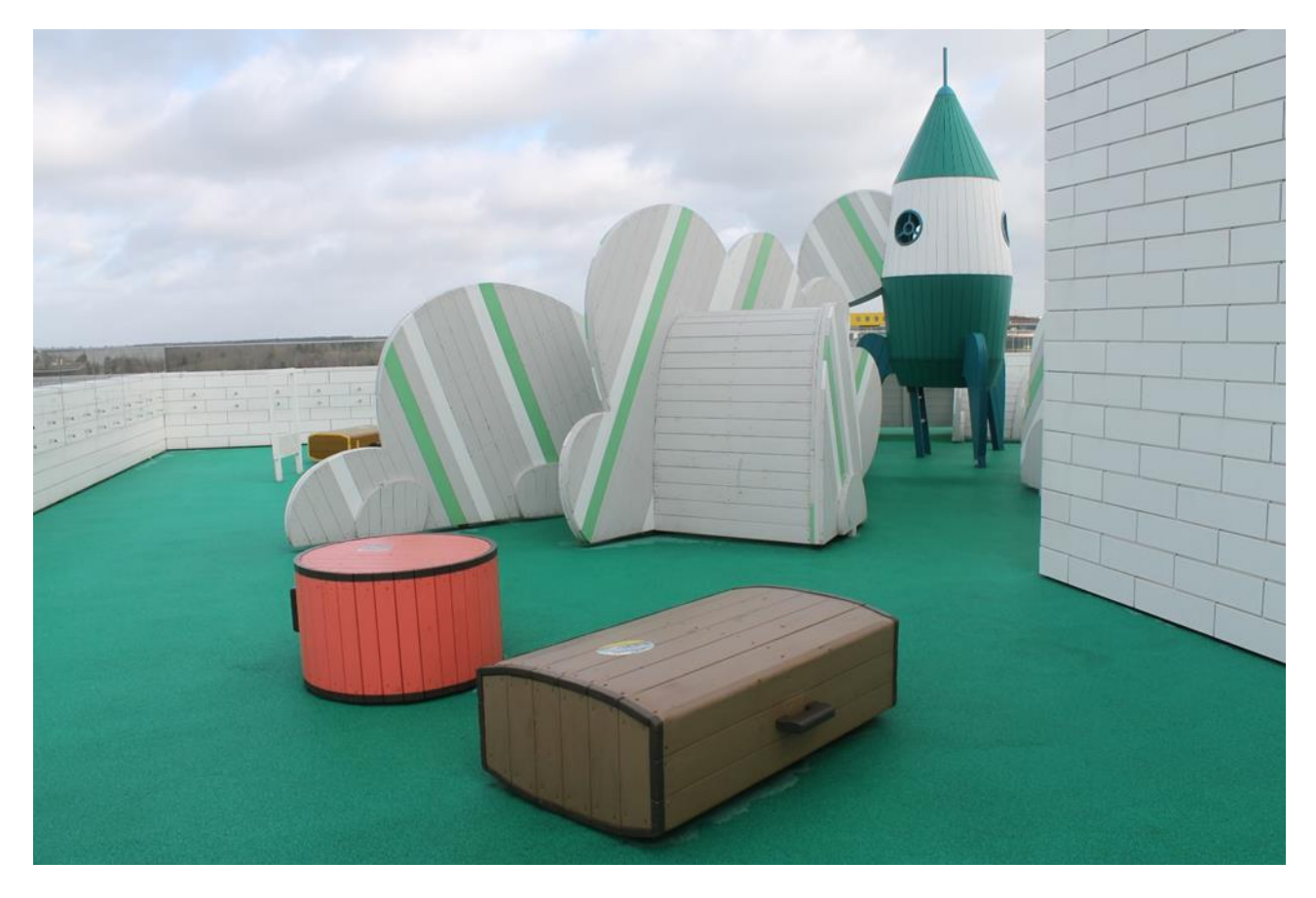

Und hier kann ich einen der grünen Spielplätze sehen.

Wenn ich auf den Spielplätzen gespielt habe, kann ich mich wieder auf den LEGO Square hinunterbegeben.

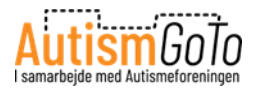

# **LEGO Shop**

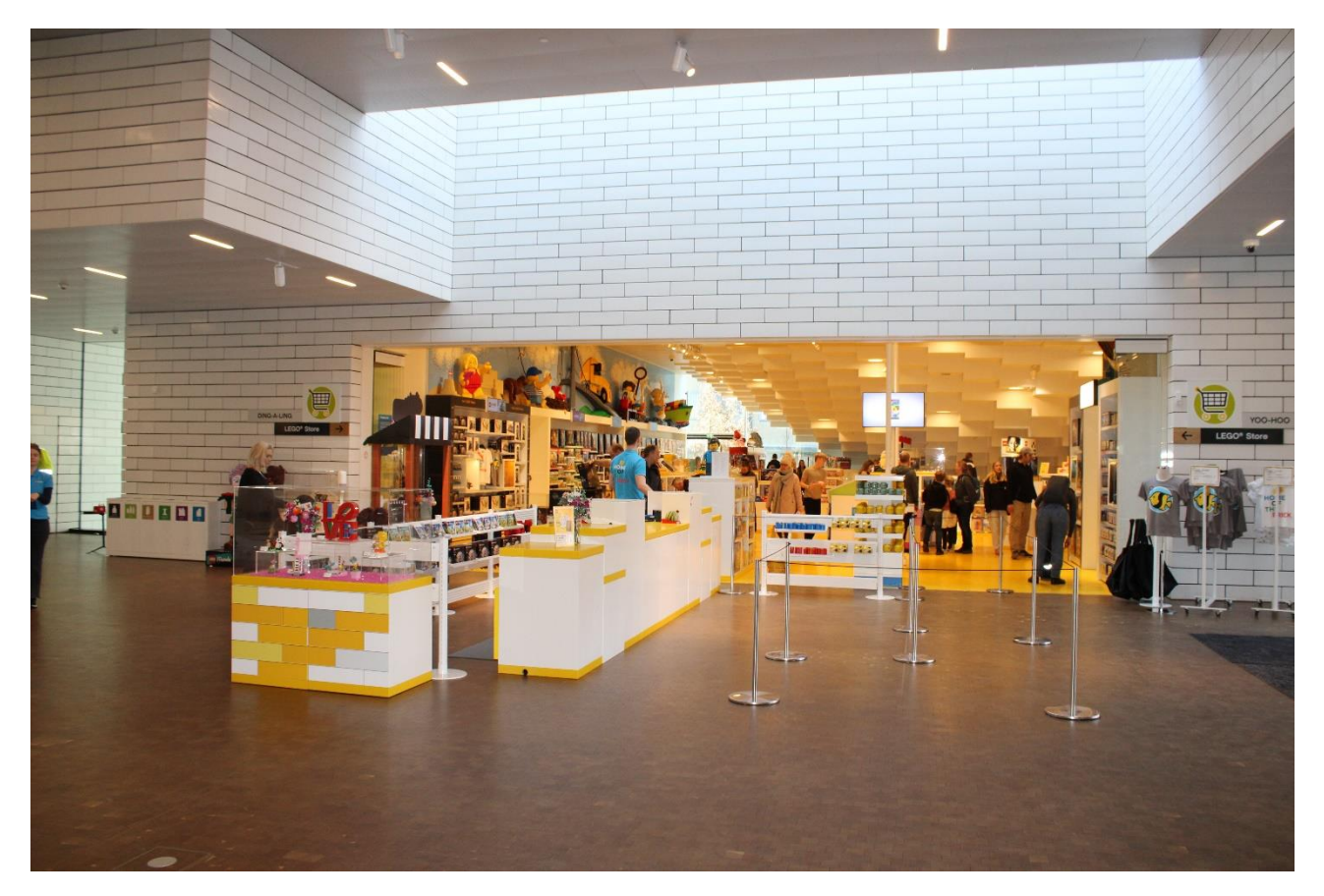

Neben dem Haupteingang befindet sich der LEGO Shop, in dem ich LEGO-Produkte kaufen kann.

Meine Waren bezahle ich an der weiß-gelben Theke.

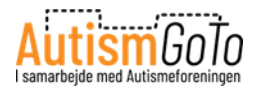

# Im LEGO Shop

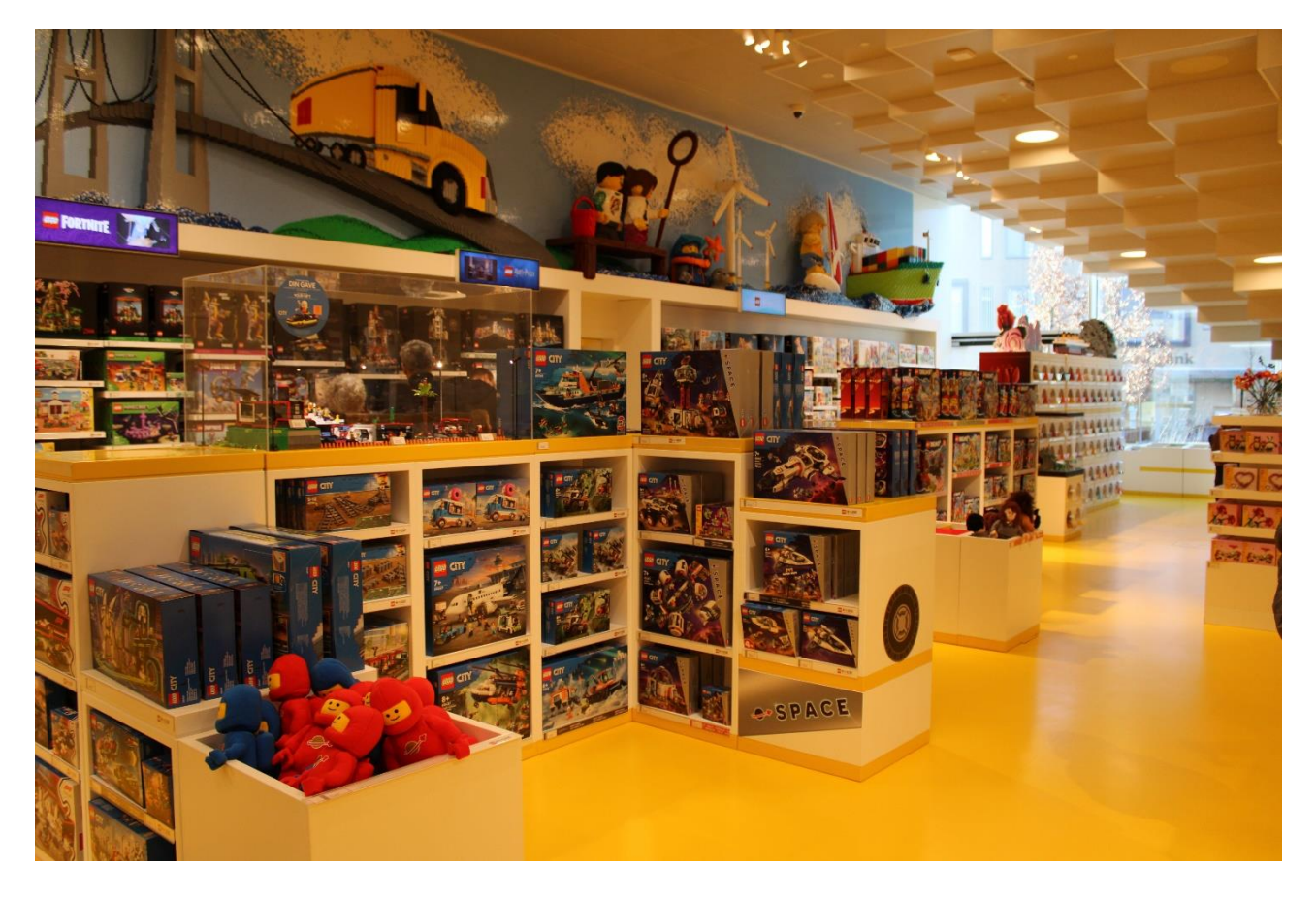

Hier kann ich einige der LEGO-Produkte sehen, die ich kaufen kann.

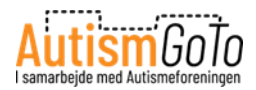

# **Eintritt mit Armband**

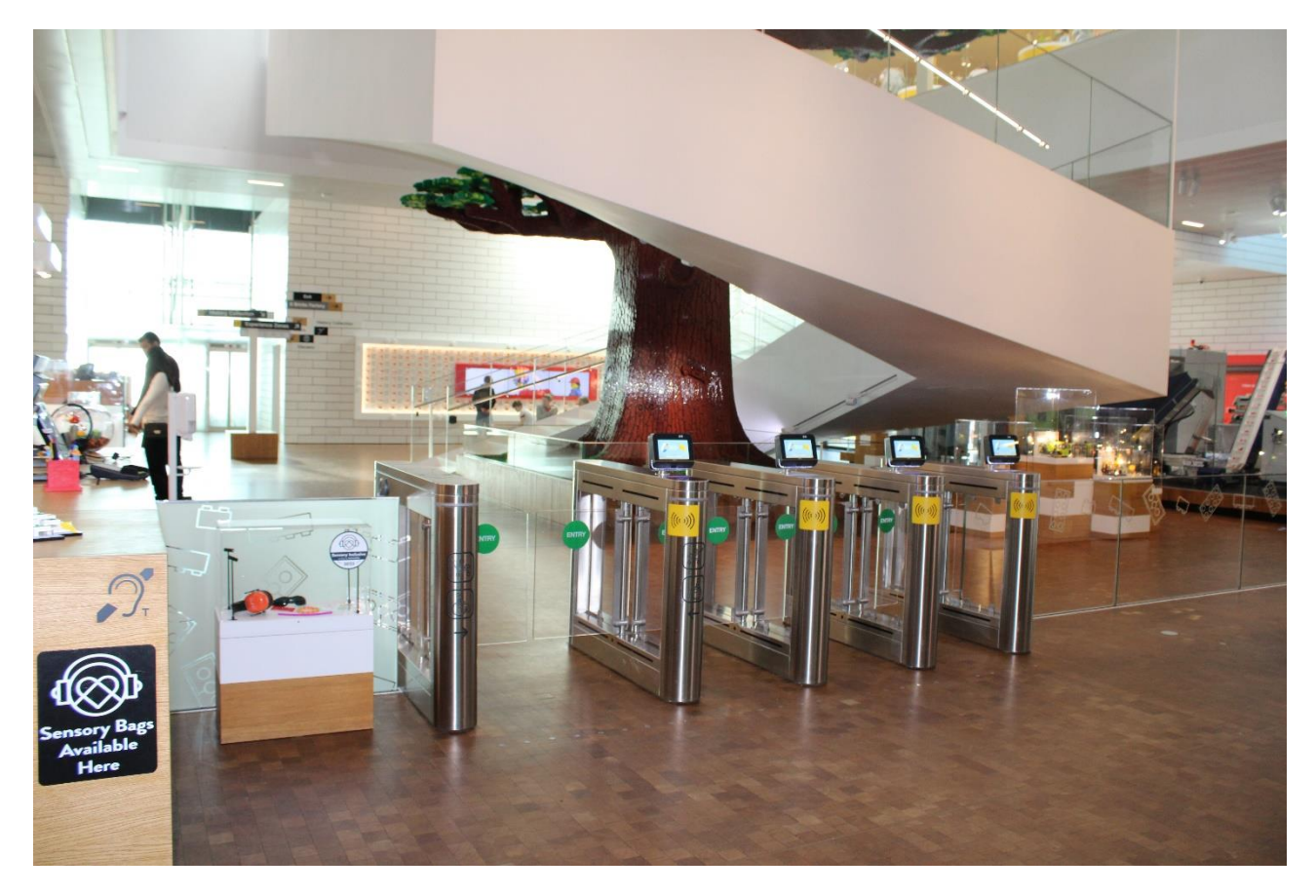

Wenn ich die Erlebniszonen betreten möchte, gehe ich durch diesen Eingang.

Das Tor öffnet sich, wenn ich mein Armband vor eine der gelben Markierungen halte.

Danach gehe ich zur Treppe.

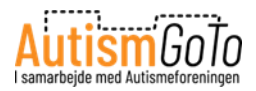

# **Tree of Creativity**

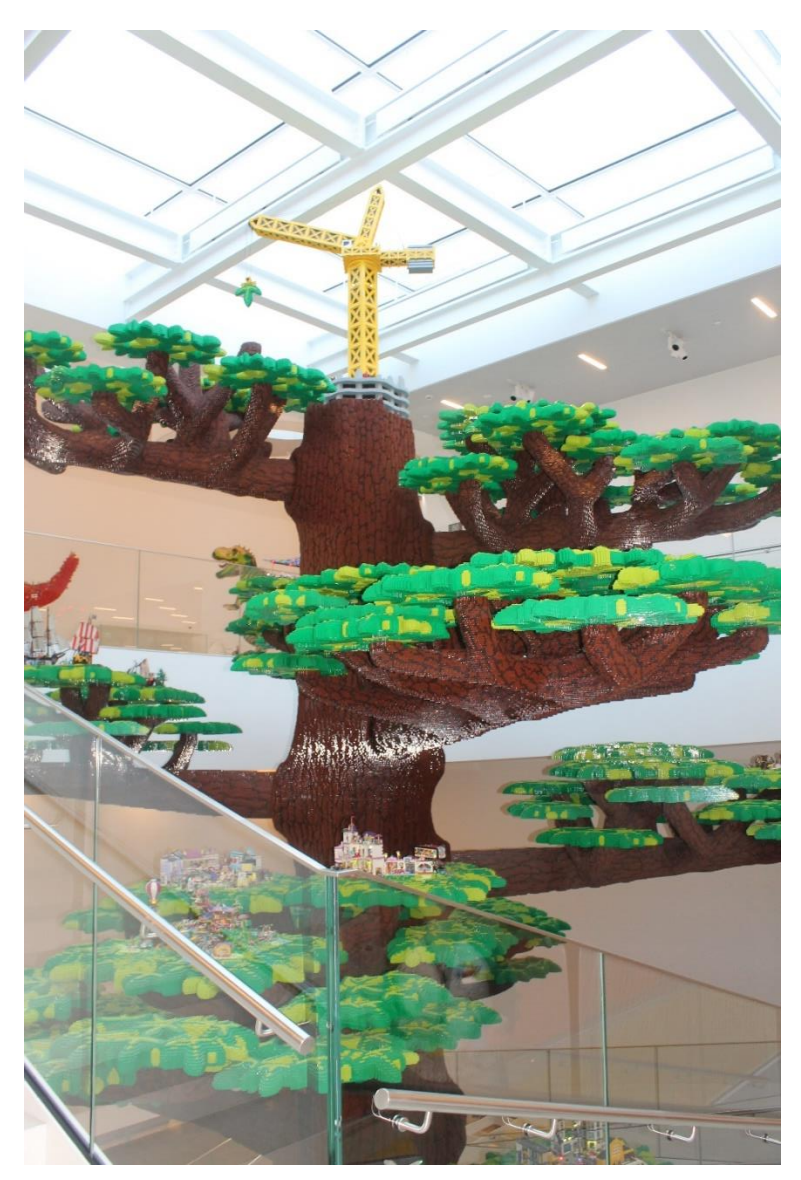

Ich gehe die Treppe hinauf zu den ersten Ausstellungsbereichen und Erlebniszonen. Die Treppe führt um den 15 Meter hohen Tree of Creativity (Baum der Kreativität) herum.

In allen Ausstellungsbereichen und Erlebniszonen kann ich an den Wänden die Beschreibungen der jeweiligen Ausstellungen, Aktivitäten und Erlebnisse lesen.

Die Beschreibungen stehen dort auf Dänisch und Englisch.

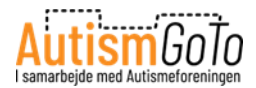

#### **Masterpiece Gallery**

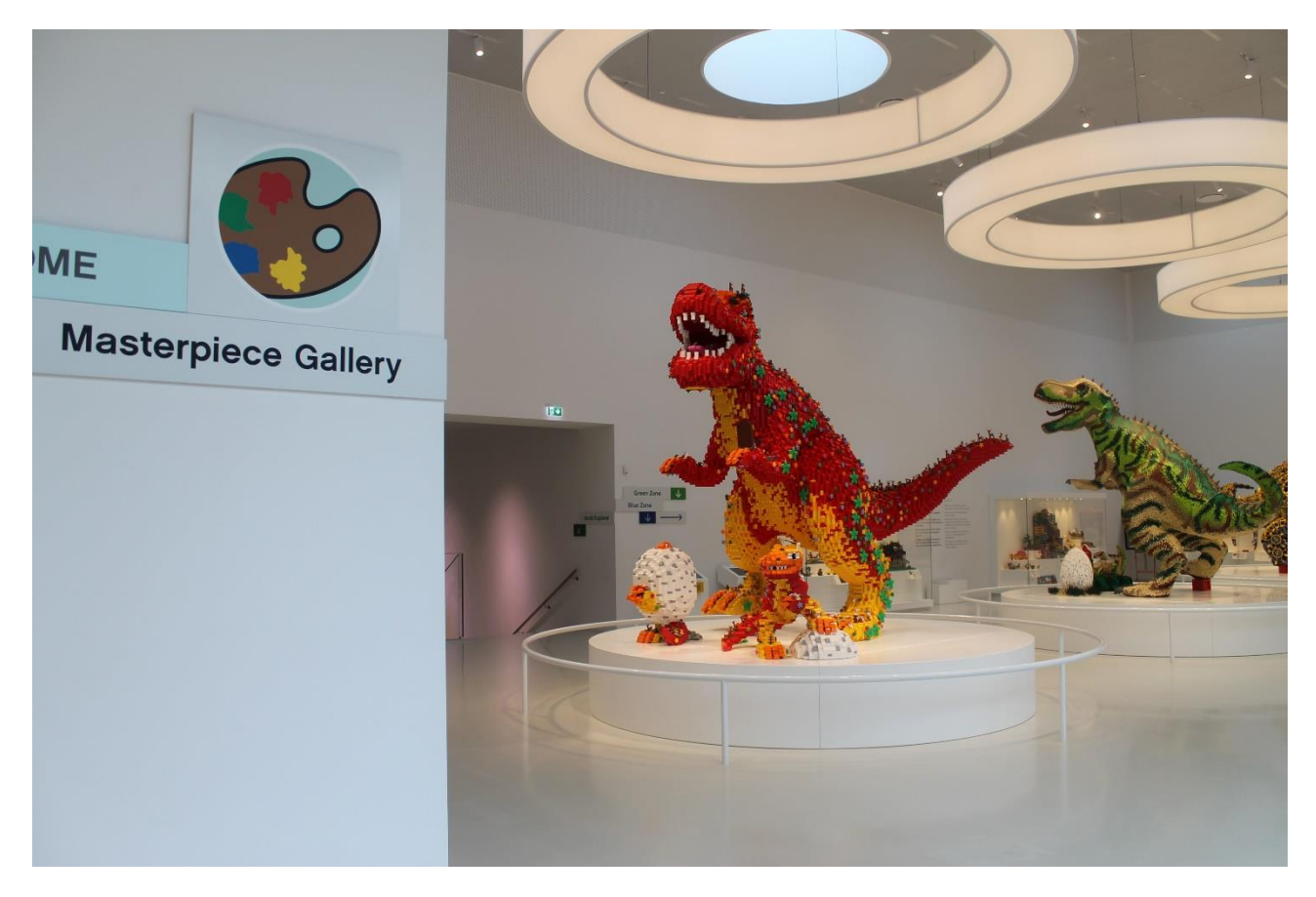

Am Ende der Treppe gelange ich in die Masterpiece Gallery.

Hier kann ich mir drei große LEGO-Dinosaurier ansehen sowie eine Ausstellung mit einigen LEGO-Meisterwerken. Sie wurden von LEGO-Fans aus aller Welt gebaut.

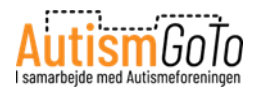

#### Die Treppe hinunter in die Rote Zone

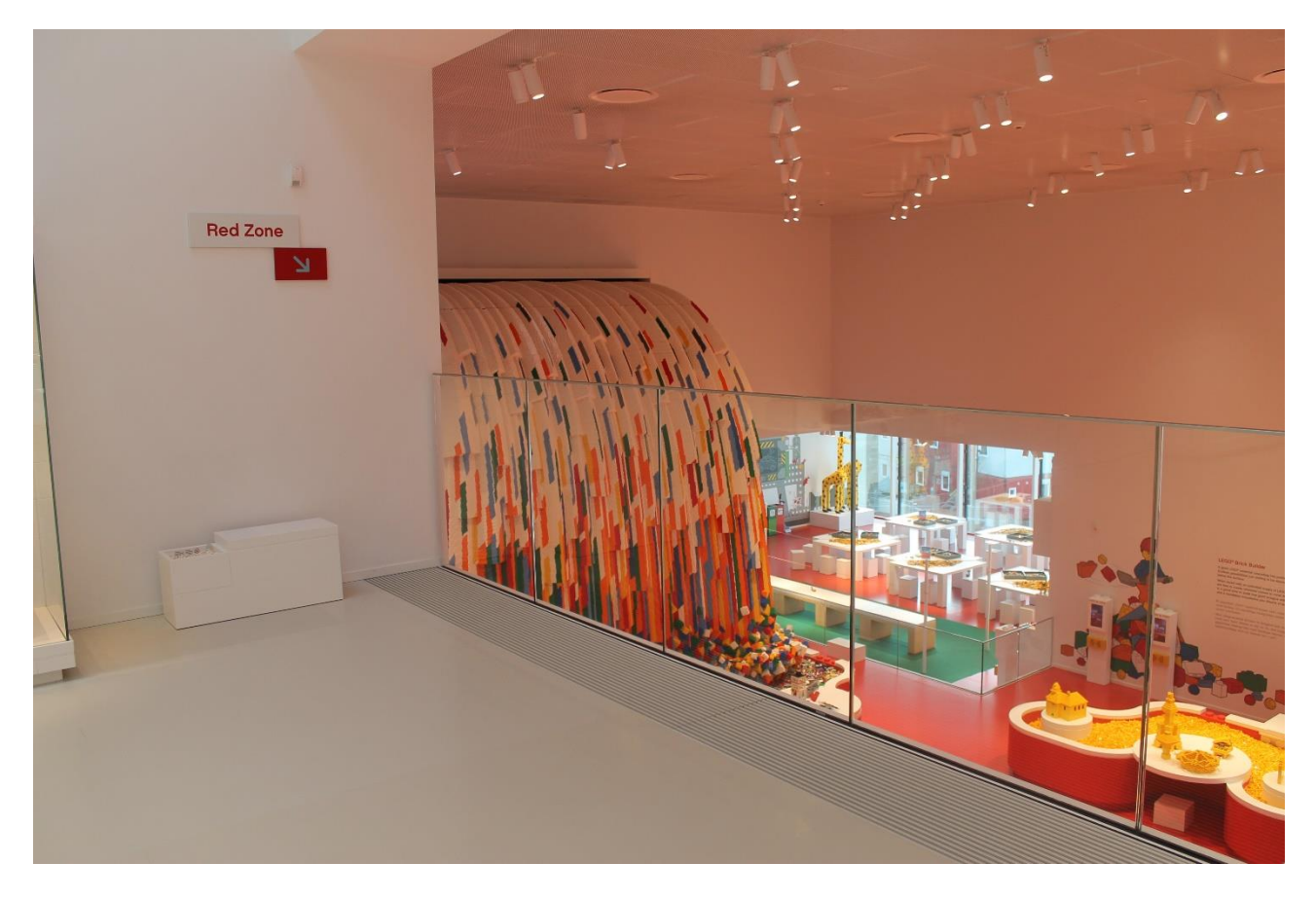

Im LEGO House gibt es vier Erlebniszonen, die jeweils eine andere Farbe haben: Rot, Gelb, Grün und Blau. In den vier Zonen hat der Boden immer dieselbe Farbe wie der Name der Zone. In der gesamten roten Zone ist der Boden somit rot.

Von der Masterpiece Gallery aus kann ich über eine Treppe in die Rote Zone gelangen.

In der Roten Zone liegt der Fokus auf der Kreativität und der Möglichkeit, mit LEGO-Steinen zu bauen.

Ich kann dort mit vielen Steinen bauen. Die Modelle, die ich dort baue, müssen dableiben. Mit den Scannern in der Zone kann ich aber Fotos machen und sie so als Erinnerung behalten.

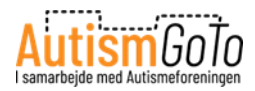

#### So kann ich auf meine Erinnerungen zugreifen

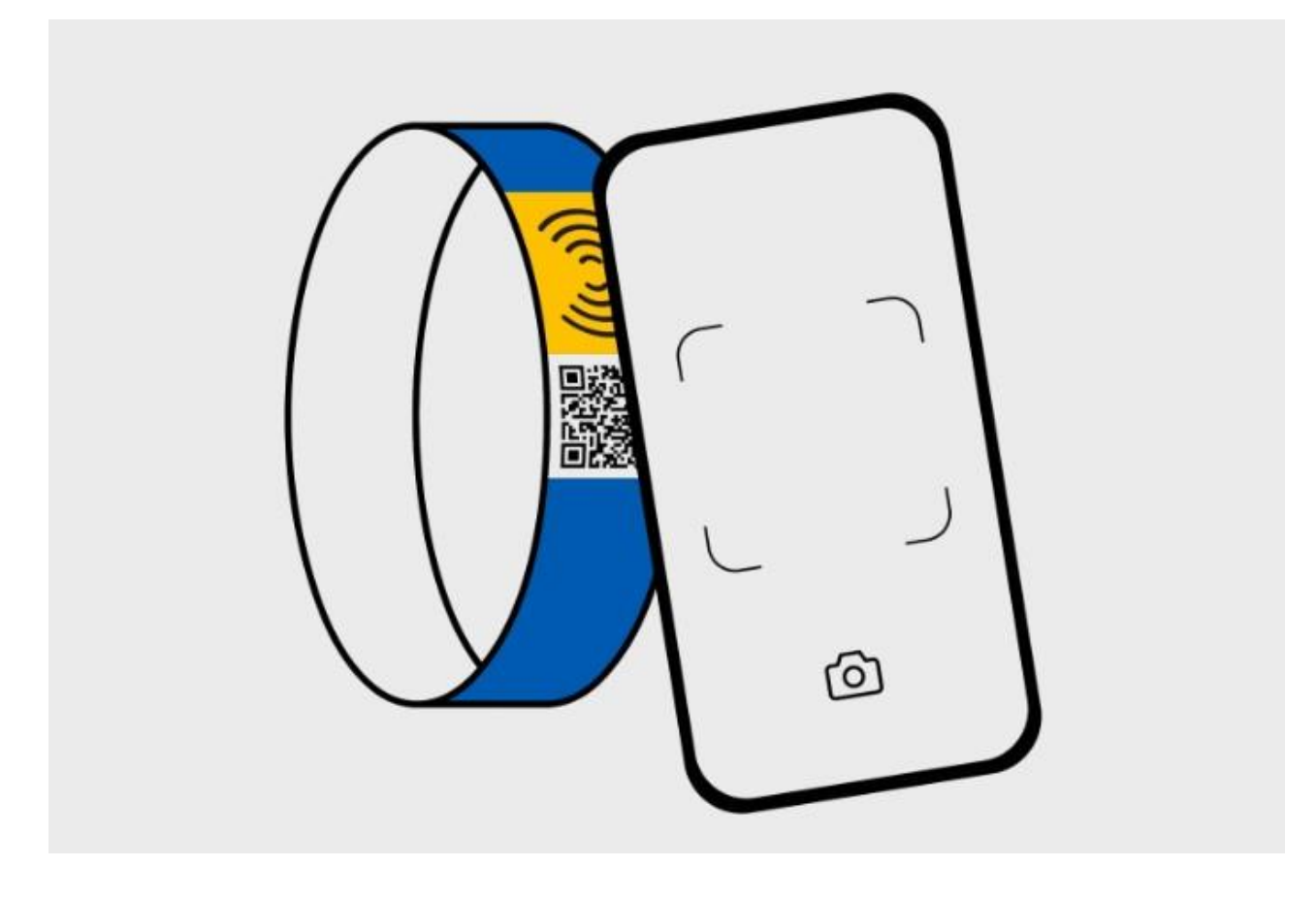

Ich kann meine Bilder, Videos und digitalen Kreationen ansehen und downloaden, indem ich den QR-Code auf meinem LEGO-Armband mit meinem Telefon scanne.

Danach gelange ich auf die Log-in-Seite für die Erinnerungen.

Ich logge mich mit meinem Erinnerungscode (Memory PIN) ein, der auf meiner Buchungsbestätigung oder meinem Ticket steht.

Anschließend kann ich meine Erinnerungen ansehen und downloaden.

Ich habe 29 Tage lang (einschließlich Besuchstag) Zugriff auf meine Erinnerungen. Deshalb ist es wichtig, dass ich meine Erinnerungen rechtzeitig downloade.

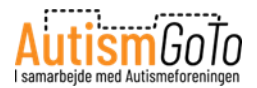

#### Creative Lab in der Roten Zone

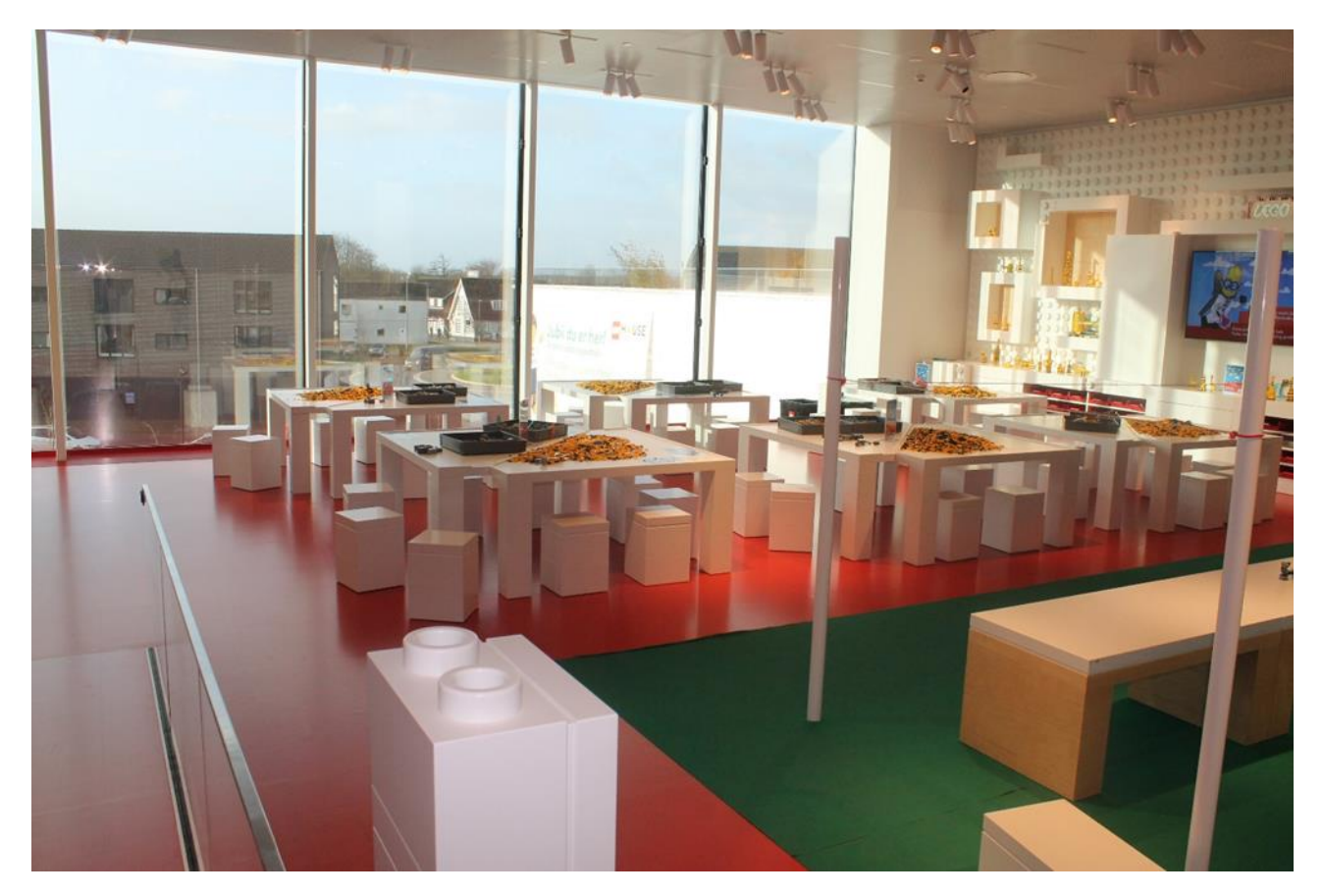

Im Creative Lab kann man an den weißen Tischen bauen. Wenn viele Gäste da sind, kann es sein, dass man anstehen muss, um ins Creative Lab zu kommen. Es ist ungewiss, wie lange man anstehen muss.

Im Creative Lab ist ein Thema ausgewählt, zu dem man etwas bauen kann. Ich kann mir beim Bau meines LEGO-Modells von den LEGO Play Agents helfen lassen. Sie sind immer im Raum.

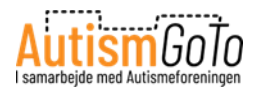

## **Food Station**

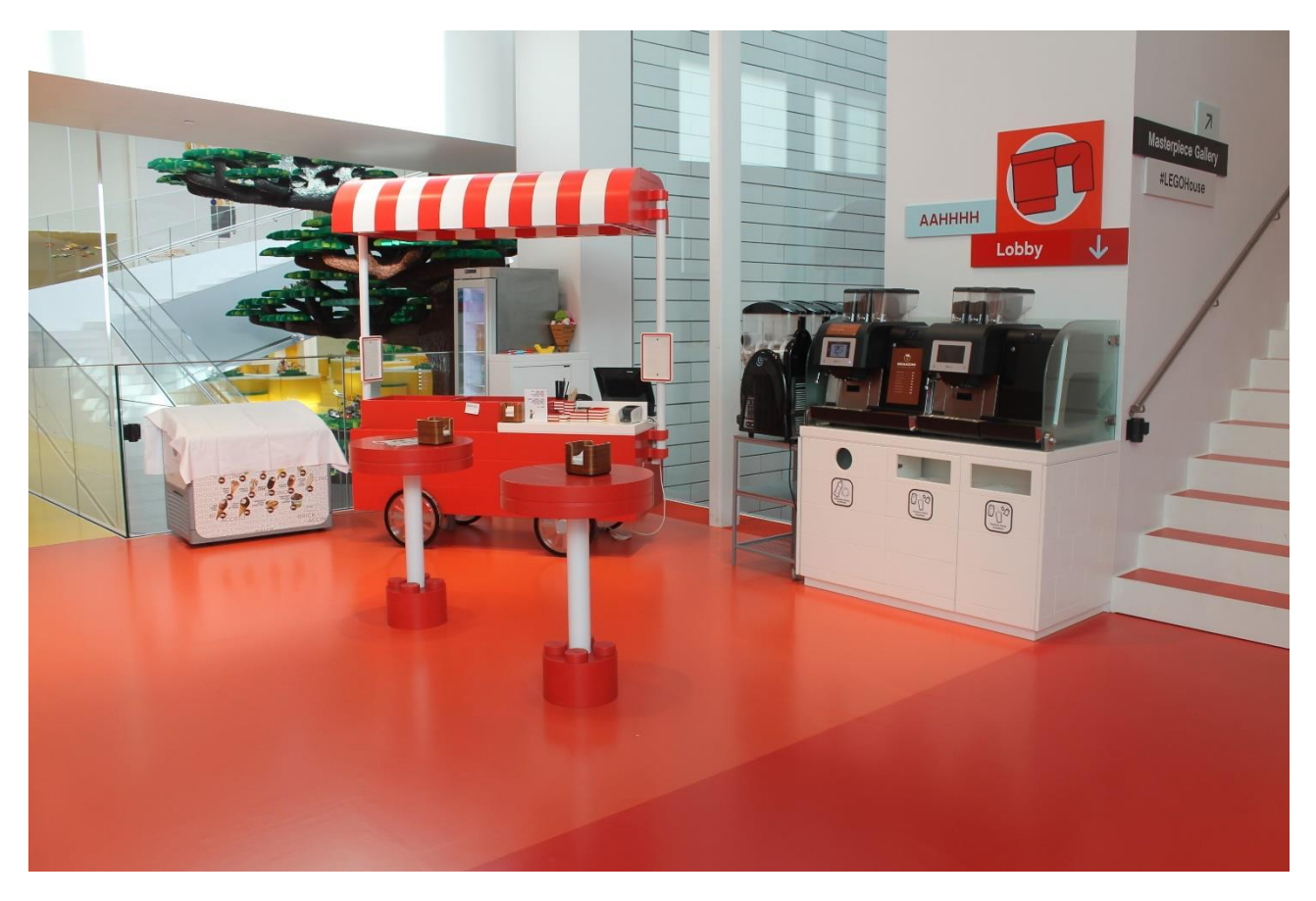

Bei der Roten Zone kann ich eine Food Station besuchen. Hier kann ich beispielsweise Eis und Getränke kaufen.

Die Food Station hat vorrangig in der Hauptsaison geöffnet, kann aber auch zu anderen Zeiten geöffnet haben.

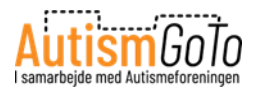

# Sensory Zone – Ruheraum

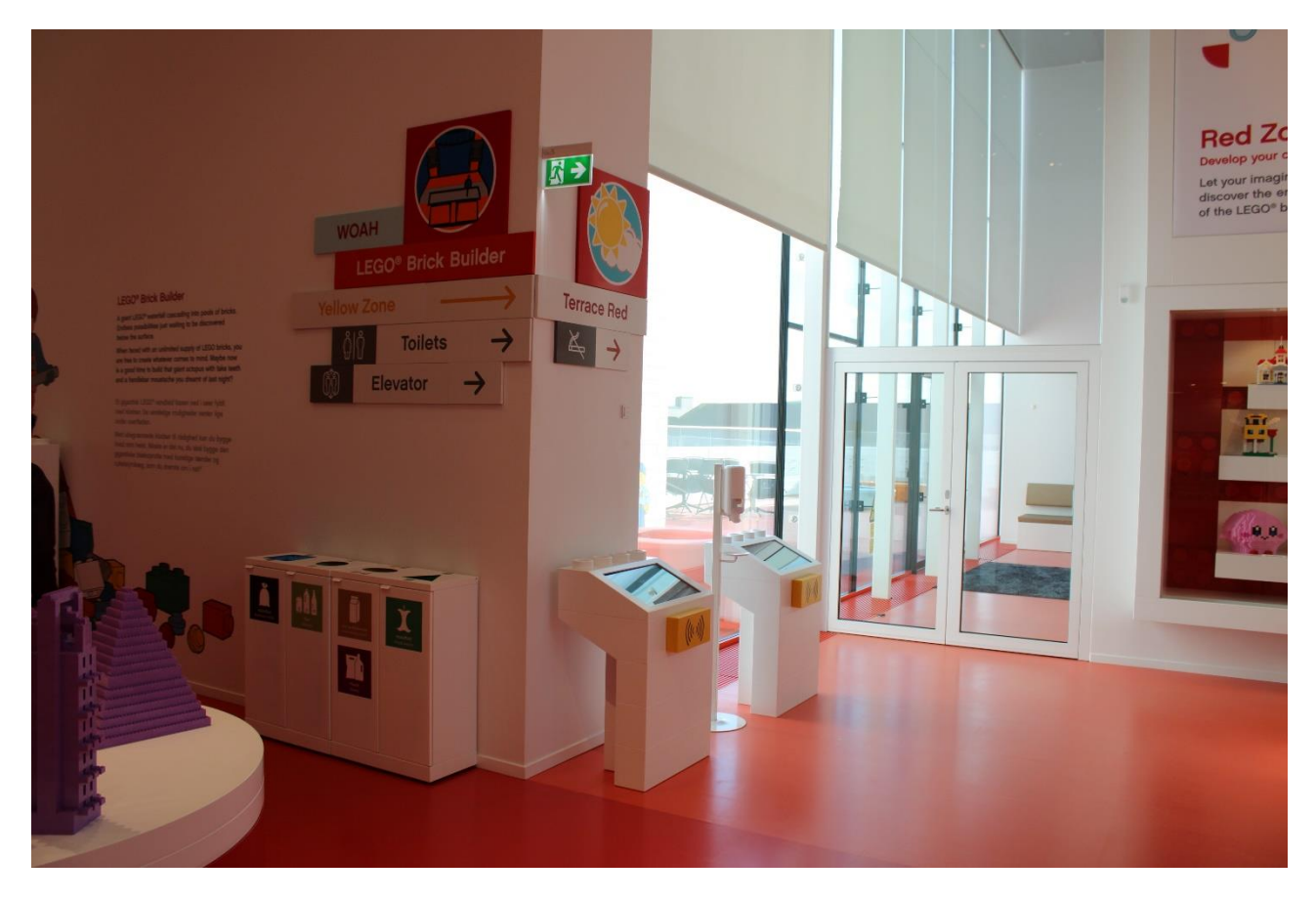

In den Erlebniszonen sind mehrere Ruheräume eingerichtet – die Sensory Zones.

Hier kann ich die Sensory Zone in der Roten Zone sehen.

Wenn ich Ruhe brauche, kann ich mich in eine Sensory Zone begeben.

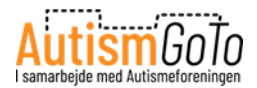

# Sensory Zone drinnen

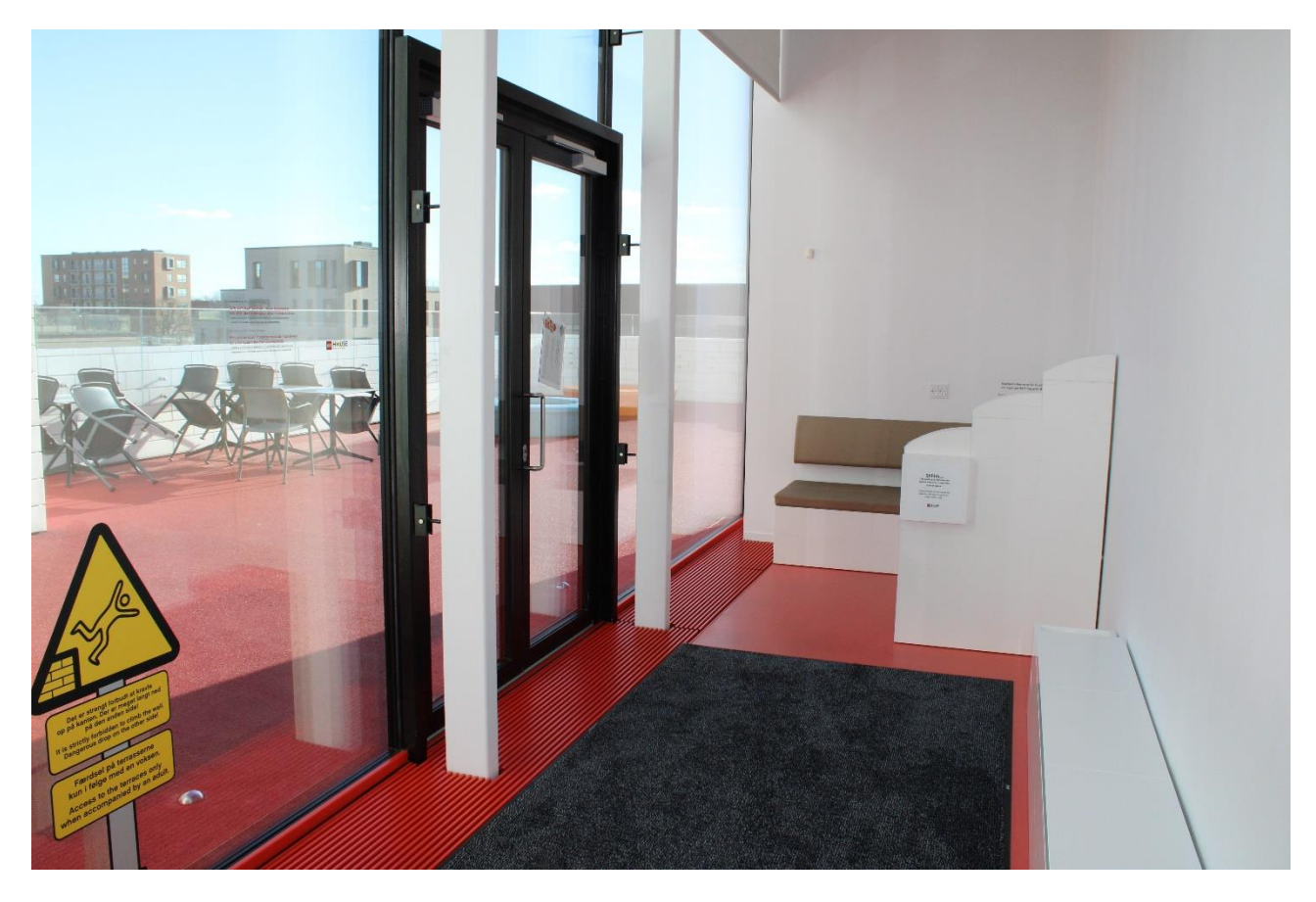

Hier kann ich sehen, wie es in einer Sensory Zone aussieht.

Hier befindet sich auch ein Zugang zu einer Terrasse, die ich betreten kann, wenn das Wetter es erlaubt.

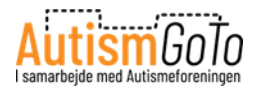

# **Bibliothek – Library**

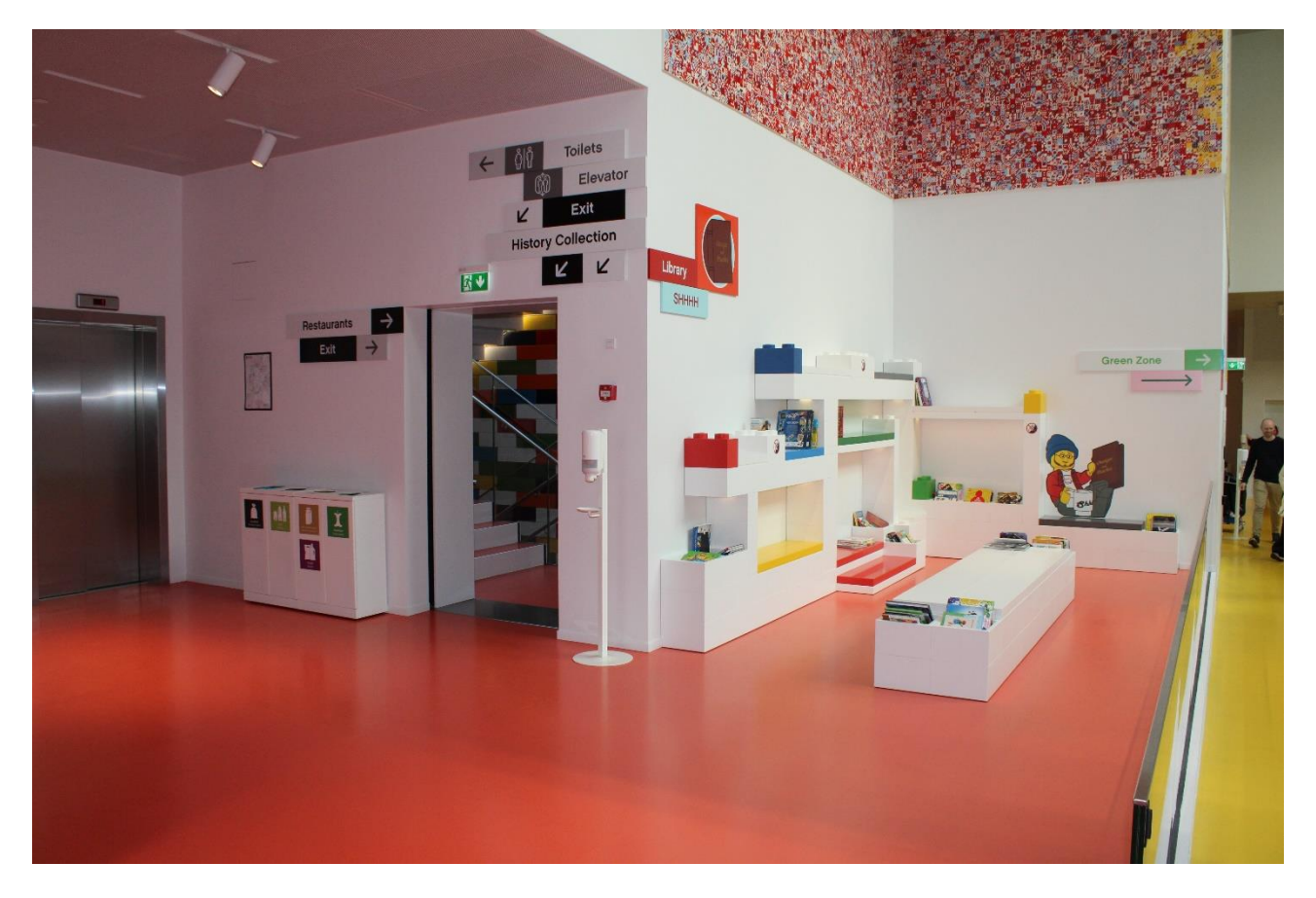

Auf dem Weg von der Roten Zone zur Gelben Zone kann ich eine kleine Bibliothek sehen.

Wenn ich Lust habe, kann ich mich dort hinsetzen, um in verschiedenen Büchern zu lesen.

In der Bibliothek kann ich meine Ruhe haben, wenn ich sie brauche.

Links kann ich die Treppe und den Fahrstuhl zur History Collection sehen. Ich komme später wieder hierhin zurück, aber zuerst gehe ich über den Flur rechts in die Gelbe Zone.

![](_page_35_Picture_0.jpeg)

#### **Gelbe Zone**

![](_page_35_Picture_2.jpeg)

In der Gelben Zone kann ich zum Beispiel kleine LEGO-Modelle wie Fische, Blumen und Reptilien bauen.

Im abgebildeten Bereich kann ich das Modell eines Fisches bauen.

Das Modell kann gescannt werden, so dass es scheint, als ob es im digitalen Aquarium umherschwimmt.

![](_page_36_Picture_0.jpeg)

# Das digitale Aquarium in der Gelben Zone

![](_page_36_Picture_2.jpeg)

Ich kann zum Beispiel einen LEGO-Fisch bauen und ihn vor den Scanner stellen, der zum Aquarium gehört.

Wenn der Fisch gescannt worden ist, wird ein digitales Modell davon erschaffen. Ich kann dann beobachten, wie das digitale Modell durch das Aquarium schwimmt.

![](_page_37_Picture_0.jpeg)

# Eine Blume bauen in der Gelben Zone

![](_page_37_Picture_2.jpeg)

In der Gelben Zone kann ich eine Blume bauen und sie auf eine der grünen LEGO-Platten neben die Blumen stellen, die andere gebaut haben.

![](_page_38_Picture_0.jpeg)

## Mood Mixer in der Gelben Zone

![](_page_38_Picture_2.jpeg)

Im Mood Mixer kann ich eine LEGO-Figur bauen und einen Stimmungs-Stein hinzufügen. Dann kann ich beobachten, wie die Figur auf der Mood-Mixer-Bühne (siehe Bildhintergrund) lebendig wird.

![](_page_39_Picture_0.jpeg)

# Sensory Zone in der Gelben Zone

![](_page_39_Picture_2.jpeg)

Hier kann ich die Tür sehen, die in die Sensory Zone in der Gelben Zone führt. Von hier aus kann auch eine Terrasse betreten werden.

![](_page_40_Picture_0.jpeg)

## Grüne Zone

![](_page_40_Picture_2.jpeg)

In der Grünen Zone, in die ich jetzt gelange, geht es um Figuren, Universen und Geschichten.

Auf der Abbildung oben sind einige der aufgebauten Universen im World Explorer zu sehen, die ich in der Ausstellung sehen kann. Es gibt unter anderem eine Großstadt, Dörfer und ein Tropenparadies. Ich kann mir die vielen Figuren und Geschichten ansehen und unter anderem auch den Wechsel zwischen Tag und Nacht erleben.

In der Grünen Zone kann ich auch meine eigenen Geschichten anhand der LEGO-Figuren im Story Lab erzählen. Darüber kann ich auf der nächsten Seite mehr lesen.

![](_page_41_Picture_0.jpeg)

#### Story Lab in der Grünen Zone

![](_page_41_Picture_2.jpeg)

Im Story Lab kann ich meinen eigenen Film drehen. Zunächst wähle ich die LEGO-Minifiguren und Requisiten aus, die mitspielen sollen. Dann beginnen die Dreharbeiten.

Auf der Abbildung kann ich die vielen kleinen Studios im Story Lab sehen. In einem dieser Studios kann ich meinen Film drehen. Ich kann mir bei dem, was ich gerne machen würde, von einem Play Agenten helfen lassen.

Um ein Studio im Story Lab zu erhalten, kann man möglicherweise anstehen.

Ich kann immer einen Play Agenten danach fragen, wie lange ich ungefähr in der Schlange warten muss.

![](_page_42_Picture_0.jpeg)

#### **Character Creator in der Grünen Zone**

![](_page_42_Picture_2.jpeg)

In der Grünen Zone kann ich auch selbst einen LEGO-Charakter erschaffen. Ich habe die Wahl zwischen unzähligen Köpfen, Oberkörpern, Beinen, Frisuren, Helmen und anderen Gegenständen.

Wenn ich meinen Charakter erschaffen habe, kann ich mich zu einem Scanner im Raum begeben.

![](_page_43_Picture_0.jpeg)

# Ein eigenes Titelblatt für eine Zeitschrift in der Grünen Zone erstellen

![](_page_43_Picture_2.jpeg)

Wenn ich meinen LEGO-Charakter in den Scanner stelle, kann ich ihn fotografieren und auf die Titelseite verschiedener Zeitschriften platzieren. Auf dieser Abbildung ist die Zeitschrift SUPERHERO zu sehen.

Ich kann das Foto als eine Erinnerung speichern.

![](_page_44_Picture_0.jpeg)

# Sensory Zone in der Grünen Zone

![](_page_44_Picture_2.jpeg)

Hier kann ich den Eingang zu einer Sensory Zone sehen. Von hier aus kann auch eine Terrasse betreten werden.

![](_page_45_Picture_0.jpeg)

# Build the Change in der Blauen Zone

![](_page_45_Picture_2.jpeg)

Jetzt gelange ich in die Blaue Zone und zur Aktivität "Build the Change". Hier kann ich Lösungen für die Herausforderungen unseres Planeten bauen.

![](_page_46_Picture_0.jpeg)

#### Robo Lab in der Blauen Zone

![](_page_46_Picture_2.jpeg)

Hier kann ich Imker spielen und dafür sorgen, dass die Bienen optimale Bedingungen für die Honigproduktion haben.

Ich bekomme meinen eigenen Imker-Roboter, der Löcher bohren und Saaten in das digitale Spielfeld pflanzen kann.

Anschließend kann ich herausfinden, wie viel Honig ich sammeln kann, bevor das Spiel vorbei ist.

![](_page_47_Picture_0.jpeg)

## Testfahrer in der Blauen Zone

![](_page_47_Picture_2.jpeg)

Ich kann auch mein eigenes Fahrzeug bauen und es auf einer der zwei unterschiedlichen Strecken testen. Es gibt die Track 1 und die Track 2.

Ich kann mit dem Scanner ein Foto meines Fahrzeugs machen und es speichern.

![](_page_48_Picture_0.jpeg)

# Sensory Zone in der Blauen Zone

![](_page_48_Picture_2.jpeg)

In der Blauen Zone gibt es auch eine Sensory Zone.

![](_page_49_Picture_0.jpeg)

## Zurück zur Treppe bei der Bibliothek

![](_page_49_Picture_2.jpeg)

Ich gehe jetzt von der Blauen Zone zurück zur Bibliothek. Daneben befinden sich die Treppe und der Fahrstuhl, mit denen ich mich in den Keller des LEGO House begeben kann.

Dort kann ich mir die History Collection ansehen. Es ist das offizielle LEGO-Museum.

![](_page_50_Picture_0.jpeg)

## **Eingang in die History Collection – LEGO-Museum**

![](_page_50_Picture_2.jpeg)

Hier kann ich die History Collection betreten. Dort erfahre ich, wie aus einer kleinen Schreinerwerkstatt in Billund eine der größten Marken der Welt wurde.

Ich kann Texte über die Geschichte des LEGO-Konzerns lesen und mir unter anderem Bilder, Modelle und Produkte ansehen, welche die Entwicklung im Laufe der Zeit illustrieren.

![](_page_51_Picture_0.jpeg)

# Zur Verfügung stehende Vermittlung

![](_page_51_Picture_2.jpeg)

In der History Collection kann ich die LEGO-Geschichte anhand von Fotos, Texten und ausgestellten Gegenständen erleben.

Man kann sich aber auch Erzählungen anhören, sie sich als Film mit Gebärdensprache erzählen lassen oder sie in Blindenschrift lesen.

![](_page_52_Picture_0.jpeg)

# Der Geschichte lauschen

![](_page_52_Picture_2.jpeg)

Hier kann ich einen der weißen LEGO-Hörer abnehmen und mir die Geschichte anhören.

![](_page_53_Picture_0.jpeg)

## **LEGO-Produkte**

![](_page_53_Picture_2.jpeg)

In diesem Raum kann ich mir die LEGO-Produkte ansehen, die es im Laufe der Jahre gegeben hat. Ich kann auch nach ihnen suchen.

![](_page_54_Picture_0.jpeg)

# Zum LEGO Square hinauf

![](_page_54_Picture_2.jpeg)

Von der History Collection aus kann ich mich jetzt über die Treppe oder mit dem Fahrstuhl zum LEGO Square hinaufbegeben.

![](_page_55_Picture_0.jpeg)

# Zum LEGO Square hinaus

![](_page_55_Picture_2.jpeg)

Hier verlasse ich das Treppenhaus in Richtung LEGO Square.

![](_page_56_Picture_0.jpeg)

# 6 Bricks Factory

![](_page_56_Picture_2.jpeg)

Auf dem Weg aus den Erlebniszonen komme ich an der 6 Bricks Factory vorbei.

![](_page_57_Picture_0.jpeg)

#### Meine eigene einzigartige LEGO-Kombination

![](_page_57_Picture_2.jpeg)

Im 6 Bricks Factory-Bereich kann ich mein Armband scannen und so meine eigene, einzigartige LEGO-Kombination zugeteilt bekommen.

Wenn ich mein Armband scanne, wird die Kombination auf eine kleine Plastikkarte gedruckt, die ich mitnehmen kann.

Ein dänischer Mathematikprofessor hat errechnet, dass 6 LEGO-Steine in derselben Farbe auf 915.103.765 unterschiedliche Arten miteinander kombiniert werden können.

![](_page_58_Picture_0.jpeg)

#### Kostenlose Geschenktüte mit 6 LEGO-Steinen

![](_page_58_Picture_2.jpeg)

Hier kann ich eine Geschenktüte mit 6 roten LEGO-Steinen mitnehmen.

Ich kann mit den Steinen meine eigene einzigartige Kombination bauen. Ich kann sie sofort oder später bauen.

![](_page_59_Picture_0.jpeg)

## Zum LEGO Square hinaus

![](_page_59_Picture_2.jpeg)

Ich bin jetzt durch alle Erlebniszonen und Ausstellungen im LEGO House gegangen.

Ich kann zurückgehen um mir das, was ich gerne sehen möchte, noch einmal anzugucken. Oder ich kann den Bereich mit den Erlebniszonen verlassen, um die Gastronomie oder den LEGO Shop auf dem LEGO Square zu besuchen.

Oder ich kann meinen Besuch beenden, meine Sachen in der Garderobe abholen und das LEGO House verlassen.